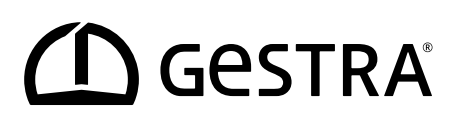

Unidade de comando e visualização

# **URB 60**

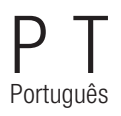

Tradução do manual de instruções original **850031-00** 

## Índice

| Conteúdo do manual                                                           | 5  |
|------------------------------------------------------------------------------|----|
| Âmbito de fornecimento / conteúdo da embalagem                               | 5  |
| Aplicação do manual                                                          | 6  |
| Representações e símbolos utilizados                                         | 6  |
| Símbolos de perigo no presente manual de instruções                          | 6  |
| Composição das advertências                                                  | 7  |
| Conceitos técnicos / abreviaturas - URB 60                                   | 8  |
| Utilização adequada                                                          | 11 |
| Segurança IT e termos de utilização para aparelhos Ethernet                  | 11 |
| Diretivas e normas aplicadas                                                 | 11 |
| Utilização inadequada                                                        | 12 |
| Instruções básicas de segurança                                              | 12 |
| Qualificação do pessoal necessária                                           | 13 |
| Observações relativas à responsabilidade do produto                          | 13 |
| Função                                                                       | 14 |
| Limitações                                                                   | 14 |
| Dados técnicos                                                               | 15 |
| Ajustes de fábrica                                                           | 16 |
| Placa de características / Identificação                                     | 17 |
| Dimensões da URB 60                                                          | 18 |
| Instruções de montagem                                                       | 18 |
| As interfaces da URB 60                                                      | 19 |
| Ligação da tensão de alimentação                                             | 20 |
| Ligação do sistema de bus CAN                                                | 20 |
| Cabo bus, comprimento e secção transversal                                   | 20 |
| Exemplo                                                                      | 21 |
| Notas importantes sobre a ligação do sistema de bus CAN                      | 21 |
| Atribuição do conector de ligação bus CAN e do acoplamento de conexão para   |    |
| cabos de comando que não são pré-montados                                    | 22 |
| Operação e navegação                                                         | 23 |
| A interface do utilizador (exemplo)                                          | 23 |
| А орегаção                                                                   | 23 |
| Codificação por cores utilizada dos campos de entrada e de estado            | 24 |
| Funções automáticas                                                          | 24 |
| Introdução de parâmetros com a ajuda do teclado no ecrã                      | 25 |
| Introdução de parâmetros com uma proteção por palavra-passe de vários níveis | 25 |
| Barra de scroll para listas e menus longos                                   | 26 |
| Símbolos e funções gerais recorrentes                                        | 26 |

## Índice

| Colocação em funcionamento numa primeira instalação                                                           | 27  |
|----------------------------------------------------------------------------------------------------|-----|
| Ajustes no assistente para colocação em funcionamento                                                         | 27  |
| Colocação em funcionamento água de alimentação da caldeira, reservatório de condensado<br>(grupo 13)          | .28 |
| A página inicial                                                                                              | .29 |
| Mensagens de alarme e erro                                                                                    | 31  |
| Aceder à lista completa de todos os alarmes "Histórico de alarmes"                                            | .32 |
| Acesso automático à lista de alarmes e erros                                                                  | .32 |
| Configurações do sistema                                                                                      | 33  |
| Indicar os participantes do bus CAN                                                                           | 34  |
| Acertar a data / hora                                                                                         | 35  |
| Palavra-passe                                                                                                 | 35  |
| Definições de rede                                                                                            | 36  |
| Manutenção remota / software remoto                                                                           | 36  |
| Ajustes do aparelho                                                                                           | 37  |
| Informações do sistema                                                                                        | 39  |
| Selecionar o idioma                                                                                           | 40  |
| Parametrizar o regulador de nível                                                                             | 41  |
| Testar os relés do regulador de nível ligado                                                                  | 42  |
| Comando da bomba                                                                                              | 42  |
| Ajustar o comando manual ou o valor de ajuste para uma operação manual da bomba                               | 43  |
| Comutar a operação de um acionamento entre funcionamento automático e manual                                  | 43  |
| Ajuste da válvula em funcionamento manual no caso de ligação de um potenciómetro de retorno<br>no NRR 2-60    | .44 |
| Efetuar uma calibragem do nível da caldeira                                                                   | 45  |
| Ajustar o regulador de nível                                                                                  | 46  |
| Ajuda de ajuste para os parâmetros de regulação                                                               | 46  |
| Ajustar o regulador de nível para uma regulação de 3 componentes                                              | 47  |
| Parametrizar o controlador de condutividade                                                                   | 48  |
| Modo Standby                                                                                                  | 49  |
| Testar os relés do controlador de condutividade ligado                                                        | 49  |
| Válvula de purga de sais                                                                                      | 50  |
| Válvula de purga de sais - Calibrar o potenciómetro de retorno para a indicação da posição da válvula         | 51  |
| Ajustar a função de purga de lamas e o sistema automático de purga                                            | 52  |
| Ajustar um fator de correção e a compensação da temperatura para o valor de medição atual da<br>condutividade | .53 |
| Ajustar os parâmetros de segurança                                                                            | 54  |
| Ajustar os parâmetros de regulação                                                                            | 55  |
| Ajuda de ajuste para os parâmetros de regulação                                                               | 55  |

## Índice

| Abrir a visão geral dos limitadores                                                                                                    | 56 |
|----------------------------------------------------------------------------------------------------|----|
| Ajustar os parâmetros de segurança                                                                                                    | 57 |
| Testar o limitador                                                                                                    | 58 |
| Falhas do sistema                                                                                                    | 59 |
| Indicação de falhas do sistema com a ajuda dos códigos de erro na lista de alarmes e erros                                               | 59 |
| Códigos de erro para a unidade de controlo de segurança URS 60 / URS 61                                                                  | 59 |
| Códigos de erro para o regulador de nível NRR 2-60 / NRR 2-61,<br>o controlador de condutividade LRR 1-60 e o conversor universal URW 60 | 60 |
| Erros de utilização e de aplicação frequentes                                                                                            | 62 |
| 0 que fazer em caso de falhas do sistema?                                                                                                | 62 |
| Verificação da montagem e do funcionamento                                                                                               | 62 |
| Troca de dados via Modbus TCP                                                                                                    | 63 |
| Colocação fora de funcionamento                                                                                                    | 63 |
| Eliminação                                                                                                    | 63 |
| Devolução de aparelhos descontaminados                                                                                                   | 64 |
| Declaração CE de Conformidade                                                                                                    | 64 |

## Conteúdo do manual

#### Produto:

Unidade de comando e visualização URB 60

#### Primeira edição:

BAN 850031-00/08-2020cm

#### Documentos aplicáveis:

Manual de montagem Eaton® MM/JJ IL048007ZU

#### © Copyright

Reservamo-nos todos os direitos de autor para a presente documentação. Não é permitido qualquer uso abusivo, em especial a reprodução e transmissão a terceiros. Aplicam-se as Condições Gerais de Venda da GESTRA AG.

## Âmbito de fornecimento / conteúdo da embalagem

- 1 x unidade de comando e visualização URB 60
- 6 x grampos de fixação
- 1 x conector de ligação para alimentação de tensão
- 1 x cabo de dados URB 60, com resistência de terminação integrada 120 Ω
- 1 x manual de montagem Eaton<sup>®</sup> MM/JJ IL048007ZU
- 1 x manual de instruções

## Aplicação do manual

Este manual de instruções descreve a utilização adequada da unidade de comando e visualização URB 60. O manual destina-se a pessoas que integrem este aparelho em sistemas de controlo, montagem, colocação em funcionamento, operação, manutenção e eliminação deste aparelho. Todas as pessoas que realizem as tarefas mencionadas têm de ter lido o presente manual de instruções e compreendido o seu conteúdo.

- Ler o presente manual na íntegra e seguir todas as indicações.
- Ler também as instruções de utilização dos acessórios, se existirem.
- O manual de instruções faz parte do aparelho. Guardar o manual num local de fácil acesso.

#### Disponibilidade do presente manual de instruções

- Assegurar que o presente manual de instruções está sempre acessível ao operador.
- Entregar o manual de instruções junto com o mesmo, se o aparelho for transmitido a terceiros ou vendido.

## Representações e símbolos utilizados

- 1. Ações a realizar
- 2.
- Listas
  - Subpontos de listas

A Legendas de figuras

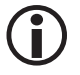

Informações adicionais

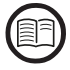

Ler o manual de instruções correspondente

## Símbolos de perigo no presente manual de instruções

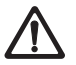

Ponto de perigo / situação perigosa

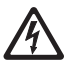

Perigo de vida devido a choque elétrico

## Composição das advertências

## 🛕 PERIGO

Aviso de situações perigosas que podem provocar a morte ou ferimentos graves.

## <u> A</u> ADVERTÊNCIA

Aviso de situações perigosas que podem potencialmente provocar a morte ou ferimentos graves.

## A CUIDADO

Aviso de situações que podem provocar ferimentos ligeiros a moderados.

## 🕂 ATENÇÃO

Aviso de situações que podem provocar danos materiais ou ambientais.

## Conceitos técnicos / abreviaturas - URB 60

Neste ponto clarificamos algumas abreviaturas e termos técnicos etc., que são utilizados neste manual.

#### Bus CAN (Controller Area Network-Bus) (bus de rede da zona do controlador)

Padrão de transmissão de dados e interface para ligação de aparelhos eletrónicos, sensores e sistemas de comando. Os dados podem ser enviados ou recebidos.

#### NRG .. / URS .. / URB ... / SRL ... / NRS.. /etc.

Designações de aparelhos e tipos da GESTRA AG.

#### SELV (Safety Extra Low Voltage) (muito baixa tensão de segurança)

Baixa tensão de segurança

#### SIL (Safety Integrity Level) (nível de integridade de segurança)

Os níveis de integridade de segurança SIL 1 a 4 permitem quantificar a redução de riscos. SIL 4 representa o nível máximo de redução de riscos. A base para a definição, verificação e para o funcionamento de sistemas técnicos de segurança é dada pela norma internacional IEC 61508.

#### Purga de sais

No início do processo de evaporação, a água da caldeira acumula sais dissolvidos e não voláteis ao vapor durante um determinado período de tempo, conforme a extração de vapor. Se a concentração de sais exceder o valor nominal fixado pelo fabricante da caldeira, forma-se com densidade crescente espuma na água da caldeira, a qual pode ser arrastada para o sobreaquecedor e as condutas de vapor.

Esta situação não só afeta a segurança operacional como causa danos graves no gerador de vapor e nas tubagens.

A acumulação de sais pode ser mantida dentro dos limites admissíveis, descarregando contínua e / ou periodicamente uma determinada quantidade de água da caldeira (válvula de purga de sais) e realizando o reabastecimento correspondente com água de alimentação nova.

#### Purga de lamas

Durante o processo de evaporação, uma lama fina deposita-se nas superfícies de aquecimento e no fundo do gerador de vapor. Em virtude do efeito de isolamento, tal pode causar danos perigosos por sobreaquecimento nas paredes da caldeira.

A purga de lamas é efetuada, abrindo subitamente a válvula de purga de lamas. O efeito de purga de lamas apenas atua no primeiro momento da abertura da válvula, ou seja, o tempo de abertura deve ser de aprox. 2 segundos. Os tempos de abertura mais prolongados causam perda de água.

A ativação por impulso / pausa da válvula de purga de lamas em função do tempo permite remover a lama da caldeira conforme as necessidades. Neste âmbito, a pausa entre os impulsos de purga de lamas pode ser ajustada entre 1 e 120 horas (intervalo de purga de lamas). A própria duração da purga de lamas é ajustável entre 1 e 60 segundos.

Em grandes caldeiras pode ser necessário repetir os impulsos de purga de lamas. A taxa de repetição é ajustável entre 1 e 5 (impulsos de purga de lamas) com um intervalo de 5 - 30 segundos (intervalo de impulso).

## Conceitos técnicos / abreviaturas - URB 60

#### Atenuação (constante de filtragem - controlo de condutividade e regulação do nível)

Este parâmetro permite acalmar o comportamento de oscilação do sinal de entrada.

#### Modo Standby (controlo de condutividade)

A fim de prevenir as perdas de água, a regulagem da purga de sais e a purga de lamas automática (quando ativa) podem ser desativadas, ao desligar a queima ou no modo Standby.

A válvula de purga de sais, ativada por um comando de controlo externo, desloca-se para a posição FECHADA. No modo Standby, o valor limite MÍN./MÁX. e as funções de monitorização permanecem ativos. Depois de comutar para o funcionamento normal, a válvula de purga de sais regressa à posição de regulação.

Além disso é ativado um impulso de purga de lamas (se a purga de lamas automática estiver ativa e tiver sido introduzido um intervalo de purga de lamas e a duração da purga de lamas).

#### Constante da célula (controlo de condutividade)

A constante da célula constitui um parâmetro de aparelho geométrico do elétrodo da condutividade e é considerada no cálculo da condutividade. Durante o funcionamento, esta constante pode porém mudar, p. ex. devido à sujidade no elétrodo de medição.

Se, numa medição comparativa, a condutividade indicada divergir do valor de medição comparativa, deverá verificar-se primeiro a compensação da temperatura.

A constante da célula deve ser adaptada, apenas se o ajuste do coeficiente de temperatura não for suficiente para a correção. Neste caso, a constante da célula tem de ser alterada até o valor medido coincidir com a condutividade indicada.

#### Purga da válvula de purga de sais (controlo de condutividade)

Para evitar que fique presa, a válvula de purga de sais poderá ser lavada automaticamente. Neste caso, a válvula de purga de sais é controlada em intervalos de lavagem e abre-se por uma determinada duração da lavagem.

Depois de decorrido o tempo de lavagem, a válvula desloca-se para a posição solicitada pela regulação.

#### Valor de medição de ref. (valor de medição de referência)

O valor de medição de referência é a condutividade da água da caldeira diretamente apurada pelo operador de caldeira. Este parâmetro permite registar a condutividade medida, sendo o respetivo fator de correção calculado automaticamente (dentro dos seus limites). Este será então escrito e guardado no elétrodo da condutividade e provoca a adaptação à condutividade correta.

#### Abreviaturas dos elétrodos de segurança:

- SWB = Limitador do nível de água de segurança
- STB = Limitador da temperatura de segurança
- HWS = Proteção contra excesso do nível máximo de água
- SWÜL = Limitador de condutância de segurança

## Conceitos técnicos / abreviaturas - URB 60

#### Sentido de regulação

O sentido de regulação indica se a regulação constitui uma regulação de admissão (positiva) ou regulação da descarga (negativa).

#### Pb (faixa proporcional)

A faixa proporcional permite adaptar a amplificação do regulador ao sistema controlado. Para mais esclarecimentos, ver página 46/55, ajuda de ajuste para os parâmetros de regulação.

#### Ti (tempo de reajuste)

A parte I permite regular sem desvio de regulação permanente. Para mais esclarecimentos, ver página 46/55, ajuda de ajuste para os parâmetros de regulação.

#### Zona neutra

Se o valor real atingir o (valor nominal +/- a zona neutra), não haverá qualquer alteração do valor de ajuste nesta área.

#### Comutação forçada

Com este parâmetro é determinado o nível em que deverá ocorrer automaticamente uma troca de bomba. Neste caso parte-se do princípio de que a bomba está com defeito, uma vez que não é possível manter o nível.

## Utilização adequada

A unidade de comando e visualização URB 60 pode ser utilizada em combinação com diversos aparelhos bus CAN GESTRA da série SPECTOR*connect.* 

A URB 60 destina-se à montagem numa porta do armário de distribuição ou num quadro elétrico. Ela só pode ser operada no estado montado.

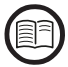

Leia o manual de montagem fornecido.

#### Segurança IT e termos de utilização para aparelhos Ethernet

A entidade exploradora é responsável pela segurança da sua rede IT e deve tomar medidas para proteger as instalações, os sistemas e os componentes contra o acesso não autorizado.

#### Observe as seguintes indicações ao usar aparelhos Ethernet na sua instalação:

- Não ligue as instalações, os sistemas nem os componentes sem proteção a uma rede aberta, como a Internet.
- A proteção completa de um sistema de tempo de execução CLP num comando disponível na Internet requer obrigatoriamente o uso de mecanismos de segurança comuns (firewall, acesso VPN).
- Limite o acesso a todos os componentes a um grupo de pessoas autorizado.
- Antes da primeira colocação em funcionamento, altere impreterivelmente as palavras-passe definidas por defeito!
- Na composição, relacionada com a segurança, da sua instalação, empregue mecanismos "Defense-in-depth" (defesa em profundidade), a fim de limitar o acesso e o controlo de produtos e redes individuais.

#### Diretivas e normas aplicadas

A URB 60 foi verificada e homologada para a utilização no âmbito das seguintes diretivas e normas:

#### **Diretivas:**

|    | Diretiva 2014/30/UE<br>Diretiva 2011/65/UE | Diretiva relativa à compatibilidade eletromagnética<br>Diretiva relativa à restrição de certas substâncias perigosas II |
|----|--------------------------------------------|----------------------------------------------------------------------------------------------------|
| No | rmas:                                      |                                                                                                    |
|    | 61000-6-2                                  | Imunidade a interferências para áreas industriais                                                                       |
|    | 61000-6-3                                  | Emissão de interferências para áreas residenciais,<br>áreas de negócio e comerciais e pequenas empresas                 |
|    | 61000-6-4                                  | Emissão de interferências para a área industrial                                                                        |

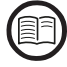

Para garantir uma utilização adequada em cada aplicação, é necessário ler também o manual de instruções dos componentes de sistema utilizados.

Encontrará os respetivos manuais de instruções atuais na nossa página de Internet: http://www.gestra.com/documents/brochures.html

## Utilização inadequada

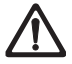

No caso de utilização dos aparelhos em atmosferas potencialmente explosivas existe perigo de vida devido a explosão.

O aparelho não pode ser utilizado em atmosferas potencialmente explosivas.

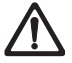

Um aparelho que não tenha placa de características não pode ser posto em funcionamento.

A placa indica as características técnicas do aparelho.

## Instruções básicas de segurança

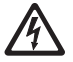

- Em trabalhos em sistemas elétricos existe perigo de vida devido a choque elétrico.
- Desligar sempre o aparelho da corrente antes de realizar trabalhos no aparelho ou na instalação.
- Verificar se o sistema está isento de tensão antes de iniciar os trabalhos.

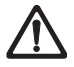

#### Os aparelhos defeituosos implicam a perda de segurança da instalação.

Substituir os aparelhos defeituosos apenas por um aparelho do mesmo tipo da GESTRA AG.

## Qualificação do pessoal necessária

| Atividades                                                  | Pessoal                |                                                                                                    |
|-------------------------------------------------------------|------------------------|----------------------------------------------------------------------------------------------------|
| Integração em tecnologia de controlo                        | Técnicos qualificados  | Planejadores de sistemas                                                                                                    |
| Montagem / ligação elétrica / colocação<br>em funcionamento | Técnicos qualificados  | Eletricista qualificado / realização de<br>instalações<br>A montagem, ligação elétrica e colocação<br>em funcionamento do<br>aparelho só podem ser realizadas           |
|                                                             |                        | do formação.                                                                                                    |
| Funcionamento                                               | Operadores de caldeira | Pessoas treinadas pela<br>entidade exploradora                                                                                                    |
| Trabalhos de manutenção                                     | Técnicos qualificados  | Eletricista qualificado<br>Os trabalhos de manutenção e configura-<br>ção só podem ser realizados por pessoal<br>qualificado e que tenha recebido formação<br>especial. |
| Trabalhos de configuração                                   | Técnicos qualificados  | Engenharia industrial                                                                                                    |

#### Fig. 1

## Observações relativas à responsabilidade do produto

Como fabricante não assumimos qualquer responsabilidade por danos que ocorram caso os aparelhos não sejam corretamente utilizados.

## Função

A unidade de comando e visualização URB 60 regista os telegramas de dados disponibilizados no bus CAN dos sensores e unidades de controlo GESTRA mediante a utilização do protocolo CANopen.

Os aparelhos ligados são detetados automaticamente pela URB 60 na inicialização do sistema e registados com todos os parâmetros numa lista de aparelhos. Os grupos, com as suas páginas de resumo e botões de navegação, são estruturados dinamicamente.

Os valores de medição, parâmetros, ajustes e mensagens são exibidos em texto claro. Para a utilização como 2.ª indicação do nível de água em instalações de caldeiras (TRD 401, EN 12952 / ...53) o nível também é apresentado como gráfico de barras.

Para a exibição do texto claro é possível selecionar vários idiomas, ver página 27 e 40.

#### Introdução de parâmetros com proteção por palavra-passe de vários níveis

A proteção por palavra-passe de vários níveis impede a alteração de parâmetros e ajustes por pessoas não autorizadas.

#### Nível de palavra-passe (PWL)

PWL 1 = Ajustes dos parâmetros protegidos

PWL 2 = 0 ajuste dos valores relevantes para a segurança só é possível através deste nível

#### Operação e configuração, ver página 23

A operação e configuração da URB 60 são feitas diretamente no local através do visor a cores tátil ou via Ethernet através de um software remoto.

#### Limitações

- Em caso de multiplicação de sinal, como é passível de suceder na regulação do nível (NRR 2-60 e NRR 2-61), só um regulador de nível pode ser exibido como gráfico de barras na página inicial.
   Tal é demonstrado mediante os diversos gráficos na barra exibida e na área inferior dos símbolos de regulador / limitador.
- Se houver mais do que um STB (limitador da temperatura de segurança) no sistema, será indicado o STB com a ID mais baixa na página inicial.
   Nas páginas de limitadores são indicadas todas as temperaturas ligadas com o valor real e o valor limite.
- A comutação µS/ppm (parts per million) deve ocorrer tanto na URB 60 como no LRG 1x-6x para que as indicações coincidam.

## **Dados técnicos**

#### Tensão de alimentação

24 V CC (----) (19,2 V - 30 V)

#### Consumo de energia

máx. 9,5 W

#### Consumo de corrente

máx. 0,4 A (com 24 V)

#### Fusível externo necessário

2 A (segundo UL)

#### Grau de proteção

- Parte da frente: IP 65, (enclosure Type (tipo de caixa) 4X); grampos de fixação e pinos roscados necessários à montagem = 6 unidades
- Parte de trás: IP 20

#### Interfaces para a transmissão de dados

- 1 x Ethernet 10/100 Mbit (Modbus TCP/IP)
- 1 x USB-HOST (versão 2.0), sem isolamento galvânico
- 1 x interface para bus CAN conforme ISO 11898 CANopen, sem isolamento galvânico

#### Elementos de indicação e de comando

- Visor a cores capacitivo de 5,7" ecrã tátil com LED iluminação de fundo
- Resolução: 640 x 480 pixels (WVGA)
- Brilho: 250 Cd/m<sup>2</sup>
- Tamanho (campo visual): 110 mm x 65 mm

#### Condições ambientais admissíveis

- Temperatura de serviço: 0 °C 50 °C
- Temperatura de armazenamento: 20 °C 60 °C
- Temperatura de transporte: 20 °C 60 °C
- Humidade do ar: 10 % 95% humidade relativa do ar, não condensável

## **Dados técnicos**

#### Caixa

- Material: PC-GF
- Vidro frontal: Vidro com película de poliéster

#### Dimensões, ver página 18

- Painel frontal: (L x A) 170 x 130 mm
- Painel frontal: 5 mm de espessura
- Profundidade de montagem: 34 mm
- Abertura no quadro elétrico: (L x A) 157 mm x 117 mm (± 1 mm)

#### Peso

aprox. 0,6 kg

#### Relógio de tempo real (backup de bateria)

- Tipo: CR 2032 (Li Lítio)
   Tempo de reserva em estado isento de tensão: Típico 10 anos
- A bateria está montada de forma fixa e não pode ser substituída

## Ajustes de fábrica

A unidade de comando e visualização URB 60 é fornecida de fábrica do seguinte modo:

- Velocidade de transmissão: 50 kBit/s (opcionalmente 250 kBit/s)
- Node-ID (ID de nó): 110
- Na inicialização do sistema: Execução do assistente para colocação em funcionamento
- PWL 1: 111
- PWL 2: 222
- Condutividade em: µS/cm
- Target IP (IP de destino): 192.168.x.x
- Modbus TCP \*: Desligado
  - \* ver também página 63

## Placa de características / Identificação

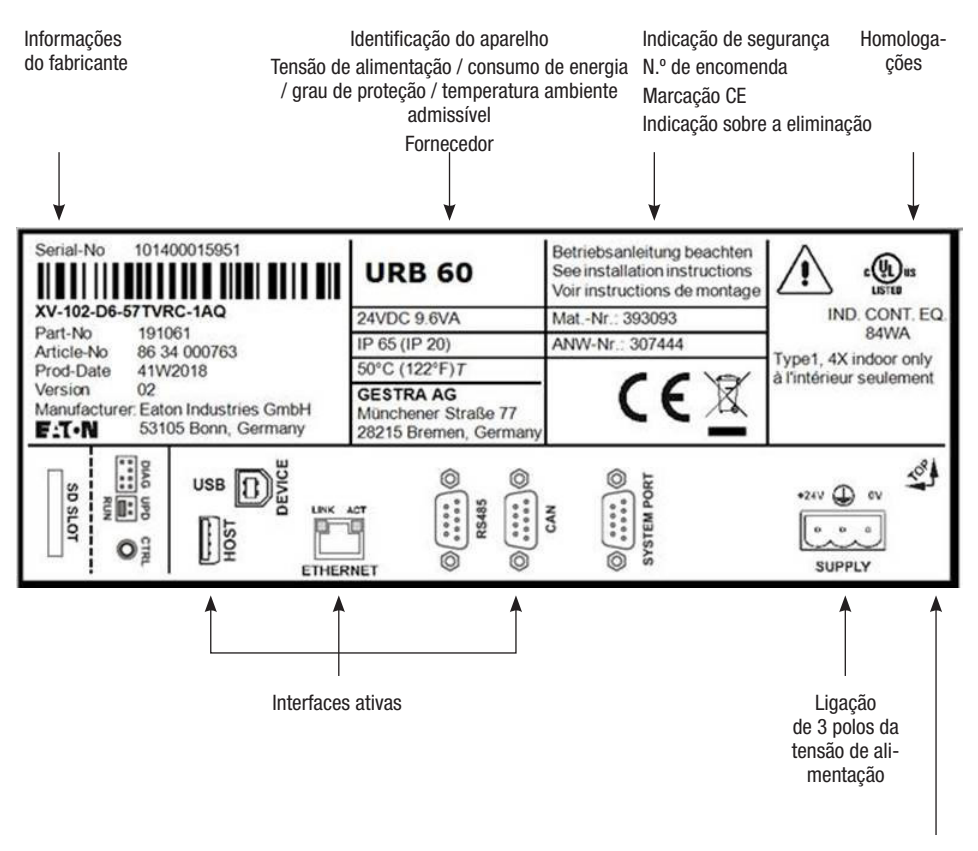

Fig. 2

Sentido de montagem permitido (aresta superior = TOP (EM CIMA)

## Dimensões da URB 60

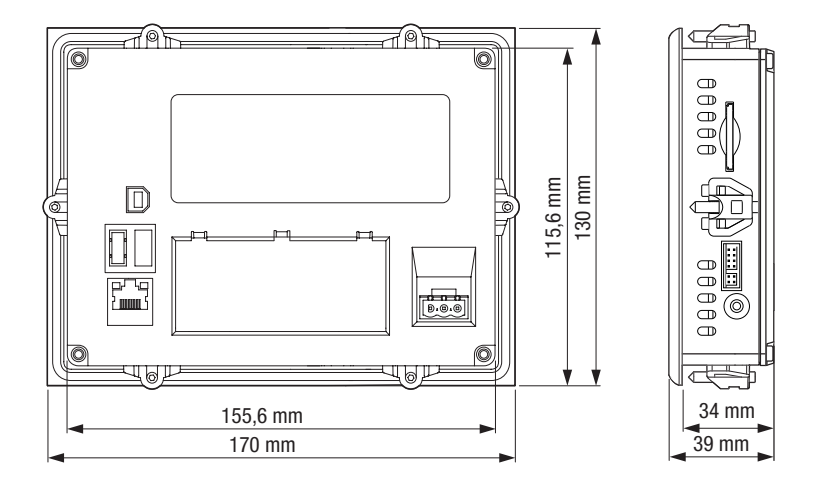

#### Fig. 3

#### Instruções de montagem

A unidade de comando e visualização URB 60 destina-se à montagem em portas de armários de distribuição ou quadros elétricos.

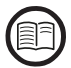

Leia o manual de montagem fornecido, onde encontrará instruções de montagem do fabricante, mais figuras de montagem e medidas de montagem.

#### Critérios para a posição de montagem:

- Não exponha a URB 60 à radiação solar direta.
  - As peças de plástico do aparelho podem fragilizar-se sob o efeito da luz UV, reduzindo a vida útil do aparelho.
- O ângulo de inclinação relativamente à montagem vertical pode ser no máx. de 45° sem ventilação exterior.
- Os elementos de comando do lado de serviço do aparelho e as interfaces incl. as ligações de cabos devem estar livremente acessíveis após a montagem.
- A respetiva espessura da chapa na abertura de montagem pode ser de 2 a no máx. 5 mm.
- Assegure uma ventilação adequada (arrefecimento).
  - Mantenha um espaço livre mínimo de 3 cm em relação aos rasgos de ventilação no aparelho.
  - Mantenha um espaço livre mínimo de 15 cm em relação aos componentes irradiantes de calor (p. ex. transformadores).

## As interfaces da URB 60

As interfaces encontram-se do lado posterior do aparelho.

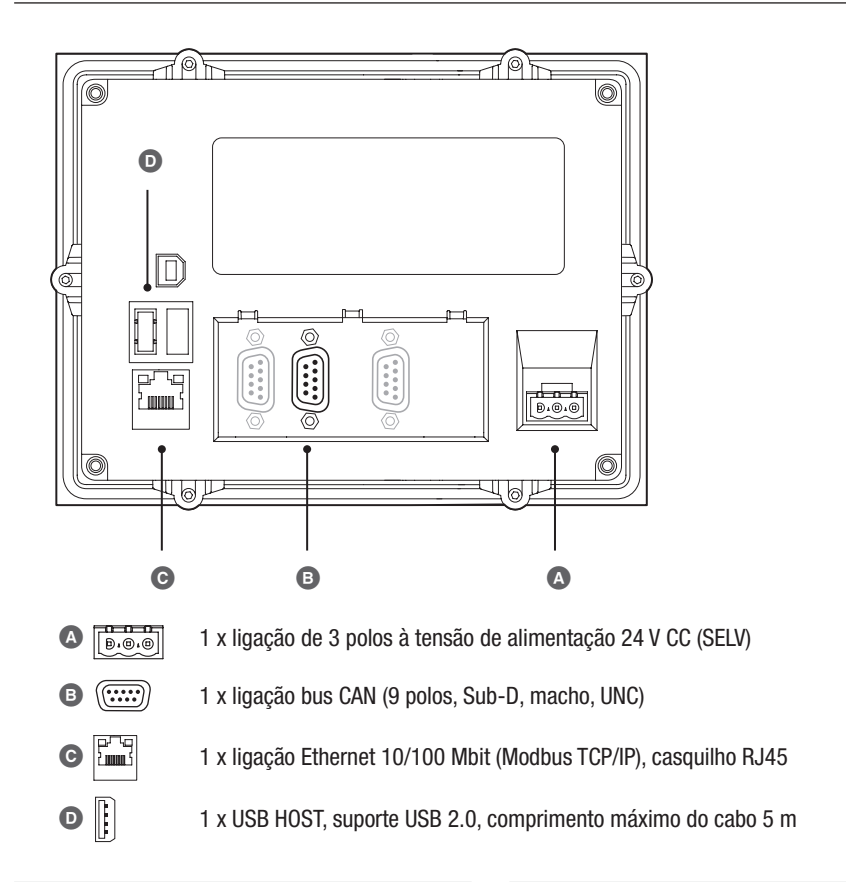

Ocupação de pinos do bus CAN, ver página 20

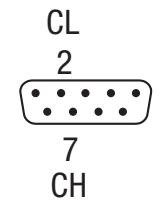

Tensão de alimentação de 24 V CC, ver página 20

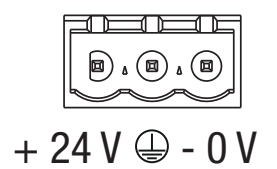

Fig. 4

## Ligação da tensão de alimentação

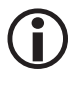

Utilizar uma fonte de alimentação de segurança para a ligação da tensão de alimentação. Para a ligação ao conector de 3 polos fornecido utilizar uma secção transversal de cabo de no máx. 2,5 mm<sup>2</sup>.

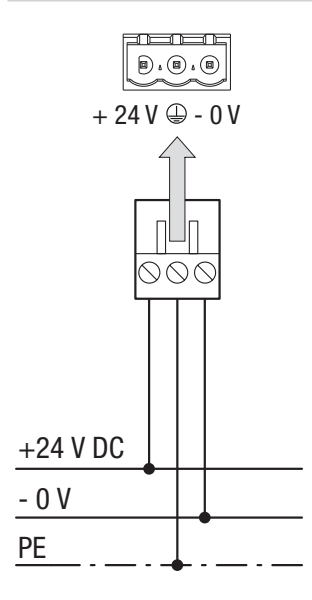

Ligação de 24 V CC no aparelho

Conector de 3 polos, fornecido (Phoenix Contact MSTB 2.5 / 3-ST-5.08)

Secção transversal do cabo (condutor entrançado ou fio):

- mín. 0,5 mm<sup>2</sup>
- máx. 2,5 mm<sup>2</sup>

Fig. 5

### Ligação do sistema de bus CAN

#### Cabo bus, comprimento e secção transversal

- Deverá ser utilizado como cabo bus um cabo de comando multicondutor, blindado, de par trançado, p. ex. UNITRONIC<sup>®</sup> BUS CAN 2 x 2 x .. mm<sup>2</sup> ou RE-2YCYV-fl 2 x 2 x .. mm<sup>2</sup>.
- Os cabos de comando (com conector e acoplamento) estão disponíveis como acessórios em diferentes comprimentos.
- O comprimento do cabo é determinado pela velocidade de transmissão (taxa de transferência) entre os equipamentos terminais do bus e o consumo total de corrente dos sensores, e a secção transversal do cabo.
- Por cada sensor são necessários 0,2 A com 24 V. Com 5 sensores ocorre uma queda de tensão de aprox. 8 V por cada 100 m com utilização de cabos com 0,5 mm<sup>2</sup>. Nesse caso, o sistema é operado na faixa limite.
- Com 5 e mais sensores e um comprimento de cabo de ≥ 100 m é necessária uma duplicação da secção transversal do cabo para 1,0 mm<sup>2</sup>.
- No caso de grandes distâncias > 100 m, a alimentação de 24 V CC também pode ser realizada no local.

## Ligação do sistema de bus CAN

#### Exemplo

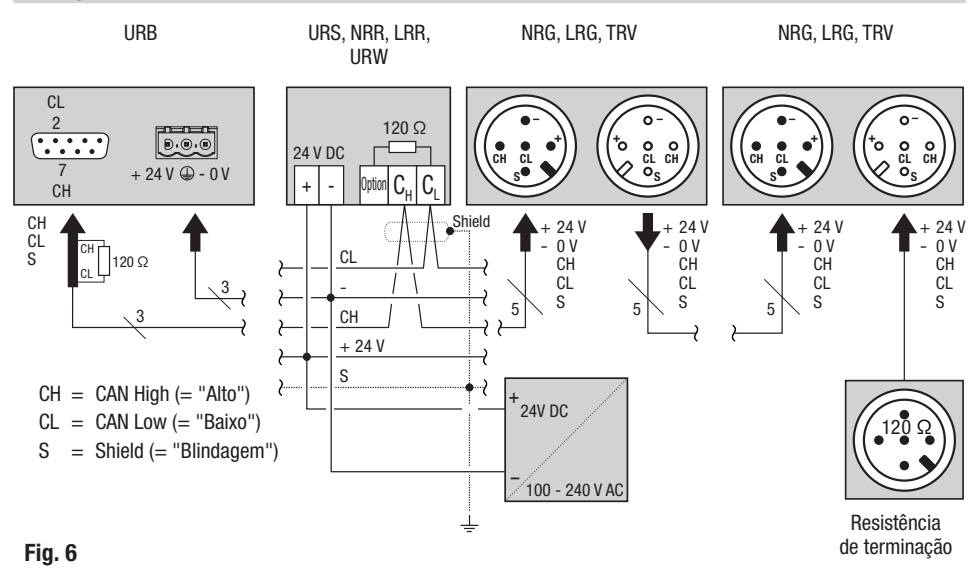

#### Notas importantes sobre a ligação do sistema de bus CAN

- A fonte de alimentação do sistema SPECTORconnect é 24 V CC, SELV, isolada de cargas comutadas.
- Apenas ligar em linha, não ligar em estrela!
- Evitar diferenças de potencial nas partes da instalação através de uma ligação à terra central.
  - Unir as blindagens dos cabos bus continuamente e ligá-las ao ponto central de ligação à terra (ZEP).
- Se houver dois ou mais componentes de sistema ligados a uma rede de bus CAN, tem de ser instalada no primeiro e no último aparelho uma resistência de terminação 120 Ω entre os terminais C<sub>L</sub> / C<sub>H</sub>.
- No conector bus CAN, a resistência de terminação tem de ser ligada entre o pino 2 e o pino 7, se usar a URB 60 como primeiro ou último aparelho.
- O cabo de dados fornecido deve ser ligado aos terminais 14 (CHigh) e 15 (CLow) da última unidade de controlo de segurança ou do regulador no armário de distribuição. O conector do cabo de dados, que vai dar à URB 60, contém uma resistência de terminação 120 Ω, pelo que a resistência de terminação pode ser suprimida na unidade de controlo de segurança ou no regulador.
- Na rede de bus CAN apenas pode ser utilizada uma unidade de controlo de segurança URS 60 e uma URS 61.
- A rede de bus CAN não pode ser interrompida durante o funcionamento!
   Caso ocorra uma interrupção é emitida uma mensagem de alarme.

## Ligação do sistema de bus CAN

## Atribuição do conector de ligação bus CAN e do acoplamento de conexão para cabos de comando que não são pré-montados

Se não forem utilizados os cabos de comando pré-montados, é necessário atribuir os conectores e os acoplamentos de bus CAN de acordo com o esquema elétrico **Fig. 7**.

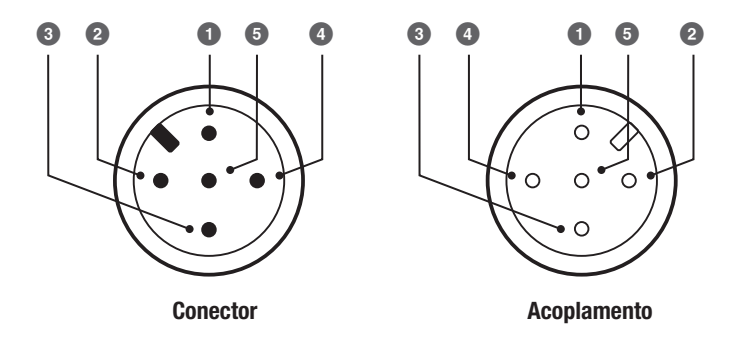

- **1** S Shield (blindagem)
- 2 + 24 V Alimentação de tensão
- **3** 0 V Alimentação de tensão
- CH CAN High (= "Alto") Cabo de dados
- 5 CL CAN Low (= "Baixo") Cabo de dados

Fig. 7

A operação da URB 60 é feita diretamente no local através do visor a cores tátil ou via interface Ethernet através de um software remoto.

#### A interface do utilizador (exemplo)

A unidade de comando e visualização URB 60 exibe parâmetros, estados operacionais, etc., num visor. A interface do utilizador da URB é composta por três áreas:

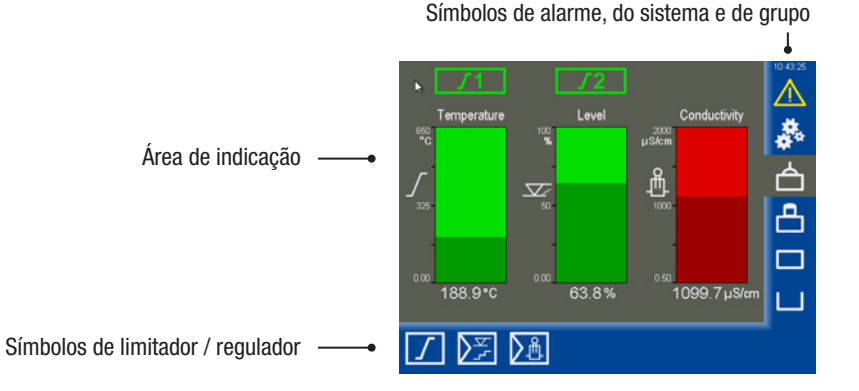

A área de indicação exibe estados operacionais e valores reais. 

Os símbolos permitem abrir as respetivas páginas dos parâmetros. Os símbolos são alterados dinami-camente, assim como mostrados e ocultados, consoante a página e a configuração.

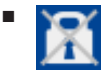

As introduções de parâmetros podem ser bloqueadas à direita em baixo através do símbolo de cadeado riscado. O símbolo aparece se o login for bem-sucedido a partir de PWL 1.

#### A operação

Todas as introduções e ações, como p. ex. aceder aos menus de setup ou às páginas dos parâmetros, podem ser efetuadas, tocando nas teclas e campos de entrada exibidas.

A página ativa tem fundo cinzento.

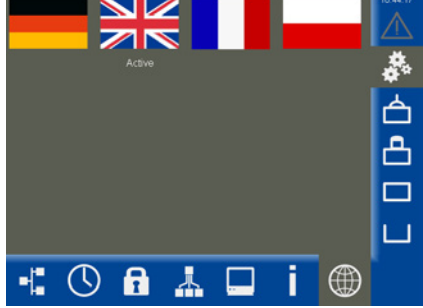

#### Codificação por cores utilizada dos campos de entrada e de estado

Por exemplo:

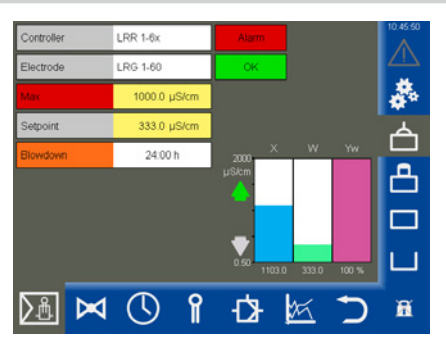

| Cor de fundo | Descrição / função                                             |
|--------------|----------------------------------------------------------------|
|              |                                                                |
| Cinzento     | Designações                                                    |
| Amarelo      | Campo de entrada / Campo de seleção / Ligado                   |
| Lilás        | Campo de entrada / Ligado / Desligado                          |
| Branco       | Indicação de valores de medição, sinais de medição e dimensões |
| Verde        | Informações de estado, estado OK                               |
| Laranja      | Informações de estado, estado Mín.2 / Máx.2                    |
| Vermelho     | Informações de estado, alarme de estado ou erro                |

#### Fig. 8

#### Funções automáticas.

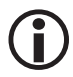

Se, por 10 minutos, não ocorrer qualquer introdução no visor, o visor escurece automaticamente e é efetuado o logout do utilizador.

- Com o visor escurecido, o ecrã tem de ser acionado uma vez para voltar a reagir.
- Se, durante uma hora, não houver qualquer introdução no visor, regressa-se automaticamente à página inicial.

#### Introdução de parâmetros com a ajuda do teclado no ecrã

Ao tocar num campo de entrada, abre-se um teclado numérico no ecrã.

Além do valor antigo (Antigo), o teclado indica os limites (Mín. / Máx.).

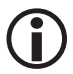

A introdução só pode ocorrer dentro destes limites.

#### As teclas de função:

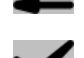

Adotar a introdução.

Eliminar o último algarismo.

Rejeitar as introduções e sair do teclado.

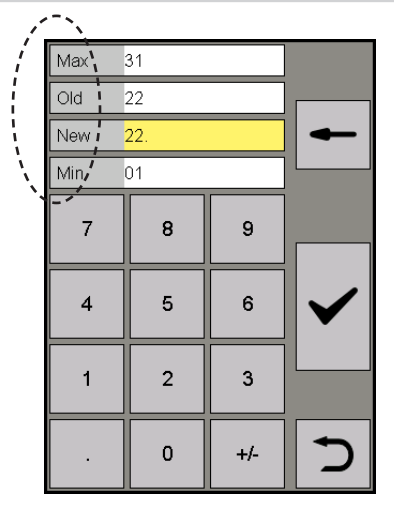

#### Introdução de parâmetros com uma proteção por palavra-passe de vários níveis

A proteção por palavra-passe de vários níveis impede a alteração de parâmetros e ajustes por pessoas não autorizadas. Assim que tocar num campo de entrada, aparece automaticamente a solicitação da palavra-passe.

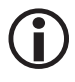

Se não ocorrer qualquer operação por 10 minutos, será novamente efetuado o logout do utilizador.

#### Ajuste de fábrica para o nível de palavra-passe:

- PWL 1 = 111
- PWL 2 = 222

#### Recomendação em caso de uma primeira instalação

Faça login com o ajuste de fábrica e proteja o seu sistema com uma palavra-passe própria.

| PWL<br>1 |   |     | -            |
|----------|---|-----|--------------|
| 7        | 8 | 9   | _            |
| 4        | 5 | 6   | $\checkmark$ |
| 1        | 2 | 3   |              |
|          | 0 | +/- | 5            |

#### Barra de scroll para listas e menus longos

Nas listas ou menus longos, poderá navegar para cima e para baixo com uma barra de scroll, para selecionar os parâmetros desejados.

| Range 100%       | Ç |
|------------------|---|
| 0.5 - 20 µS/cm   | • |
| 0.5 - 100 µS/cm  |   |
| 0.5 - 200 µS/cm  |   |
| 0.5 - 500 µS/cm  |   |
| 0.5 - 1000 µS/cm |   |
| 0.5 - 2000 µS/cm | ٠ |

#### Símbolos e funções gerais recorrentes

| Símbolo      | Descrição                                                 |                                                                                                    |  |
|--------------|-----------------------------------------------------------|----------------------------------------------------------------------------------------------------|--|
|              | Sinal de alarme                                           | cinzento = nenhum alarme<br>amarelo a piscar = alarme não confirmado<br>amarelo = alarme ativo confirmado |  |
|              | Setup - efetuar mais configurações do sistema             |                                                                                                    |  |
| $\checkmark$ | Confirmar, adotar, Sim                                    |                                                                                                    |  |
| X            | Cancelar, Não                                             |                                                                                                    |  |
| $\supset$    | Voltar, sair do ajuste                                    |                                                                                                    |  |
| Ē            | Eliminar sinais, listas, configurações                    |                                                                                                    |  |
|              | Símbolos de grupo ordenados de cima para baixo, grupo 14. |                                                                                                    |  |

## Colocação em funcionamento numa primeira instalação

Numa primeira instalação aparece, após a inicialização do sistema, um assistente para colocação em funcionamento que o orientará no ajuste dos parâmetros mais importantes.

Além disso, o bus CAN é pesquisado quanto a aparelhos (participantes) depois de ligar.

#### Navegação no assistente para colocação em funcionamento

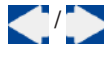

Folhear até à página anterior / próxima.

 $\checkmark$ 

Confirmar os ajustes. Sair permanentemente do assistente para colocação em funcionamento na última

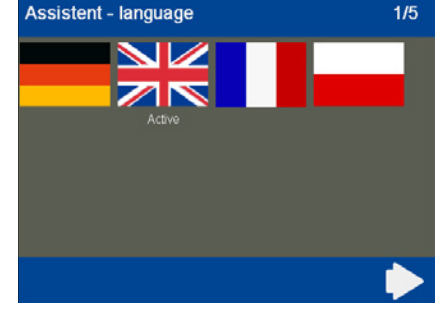

#### Ajustes no assistente para colocação em funcionamento

1. Idioma

Selecione o idioma do utilizador necessário.

página.

#### 2. Condutividade

O aparelho pode ser configurado em  $\mu$ S/ cm ou ppm (parts per million). Isto aplica-se globalmente à representação na URB 60.

3. Tempo

Acerte a hora atual.

- Visão geral da filosofia de operação A operação é mostrada com um exemplo.
- 5. Velocidade de transmissão

O ajuste de fábrica da família de aparelhos SPECTOR*connect* é de 50 kBit/s.

Os aparelhos ligados (participantes do bus CAN) são detetados automaticamente na inicialização do sistema e registados com todos os parâmetros numa lista de aparelhos. Os grupos, com as suas páginas de resumo e botões de navegação, são estruturados dinamicamente.

Se um participante do bus CAN não aparecer na lista, verifique o participante e ajuste o parâmetro correto. Em seguida terá de carregar novamente a lista de aparelhos no menu "Ajustes do aparelho", ver página 37.

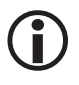

Verifique sempre o número de aparelhos ligados aquando da primeira instalação!

## Colocação em funcionamento água de alimentação da caldeira, reservatório de condensado (grupo 1..3)

Uma vez que são fornecidos com os seus ajustes de fábrica, os reguladores para o nível e a condutividade possuem os mesmos ajustes e não seriam compatíveis entre si com os seus dados, sem o ajuste do grupo. Isto causa falhas.

#### Consequentemente, proceda de acordo com o seguinte esquema:

1. Coloque o grupo 1 + grupo 2 + grupo 3 em funcionamento consecutivamente.

Primeiro apenas o grupo 1 com os limitadores p. ex.

- 2. Termine o bus corretamente com as resistências de 120 Ohm no início e no fim do grupo 1.
- Uma vez garantido o funcionamento do grupo 1, coloque os aparelhos para o reservatório de armazenamento de água de alimentação no grupo 2 e ligue os aparelhos do segundo grupo ao grupo 1.

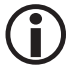

A atribuição dos reguladores para o nível e a condutividade aos grupos é ajustada no respetivo regulador num interruptor DIP de 4 polos. O grupo dos respetivos elétrodos é ajustado respetivamente no encoder rotativo do lado frontal do elétrodo.

4. Execute os mesmos passos para o terceiro grupo do reservatório de condensado.

## A página inicial

A página inicial faculta uma visão geral do estado dos limitadores e reguladores existentes. Os gráficos de barras mostram os respetivos valores de medição e mudam de cor em função do estado. Tal permite uma avaliação rápida do estado da instalação.

Os símbolos de limitador acima dos gráficos de barras mostram o estado dos elétrodos ligados.

#### Abrir as páginas dos parâmetros:

Com seguintes botões, poderá abrir as respetivas páginas dos parâmetros:

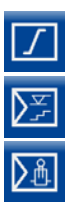

Limitadores, ver página 56

Reguladores de nível, ver página 41

Controladores de condutividade, ver página 48

#### Abrir as páginas de alarmes e do sistema:

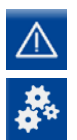

Mensagens de alarme e erro, ver página 31

Configurações do sistema, ver página 33

#### Abrir os grupos:

Podem existir até quatro grupos específicos da instalação. Você pode navegar entre os diversos grupos.

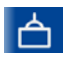

#### Grupo 1

P. ex. controlo e parametrização de limitadores e reguladores em instalações de caldeiras de vapor e de água guente.

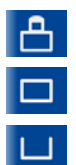

#### Grupo 2

Grupo 3

| Grupo | 4 |
|-------|---|
|-------|---|

Grupo 2 - 4

Controlo e parametrização de reguladores e instalações, p. ex. sistemas de água de alimentação ou de condensados, etc.

#### Exemplo

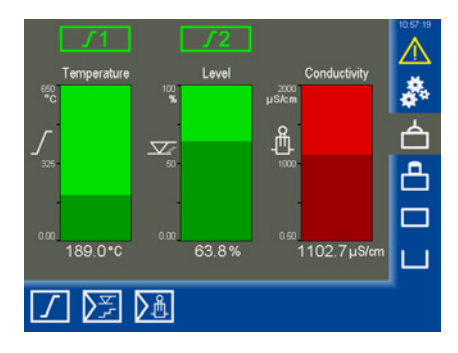

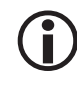

Se o regulador de nível for concebido como regulador de 3 componentes (3K), o nível indicado na página inicial poderá divergir do que é exibido no elétrodo, pois a compensação está ativa no regulador.

## A página inicial

## Datalog (registo de dados) (indicações de tendência)

Quando se pressiona um dos gráficos de barras na página inicial, abre-se a respetiva indicação de tendência.

Ela também pode ser acedida através da páginas dos parâmetros dos reguladores ligados.

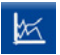

Abrir o "*Datalog (registo de dados)*" nas páginas dos parâmetros.

#### Descrição da indicação

O Datalog (registo de dados) indica a evolução do valor real e

da posição do regulador (Yw) com uma resolução de 5 segundos por um período de 24 horas.

Os valores atuais são indicados na área inferior. Uma régua é chamada, pressionando a indicação de tendência, e são indicados os valores históricos do momento.

No caso da condutividade e temperatura, os valores são exibidos com uma normalização de 0 -100% na tendência.

Abaixo da tendência, os valores são exibidos sem normalização.

#### Navegação com a ajuda das teclas de função:

| ≪≫           | Deslocar o eixo temporal em<br>60 minutos     |
|--------------|-----------------------------------------------|
| <b>କ୍</b> ପ୍ | Aumentar / reduzir o eixo<br>temporal visível |
| S            | Indicar os registos<br>atuais                 |
|              | Voltar à página inicial                       |

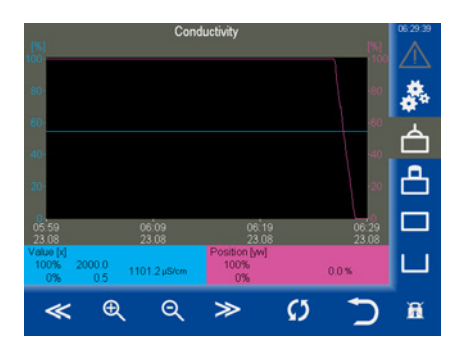

## Mensagens de alarme e erro

#### Estado e cor do triângulo de aviso:

- Amarelo a piscar Existem alarmes ativos não confirmados.
- Amarelo aceso permanentemente Existem alarmes ativos confirmados.
- Cinzento Não há alarmes ativos.

#### Aceder à lista de alarmes e erros

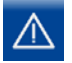

Abrir a lista de alarmes ativos.

#### Descrição da lista de alarmes e erros

As mensagens de alarme (valores limite Máx. / Mín., limitador ativado) e mensagens de erro (offline, erro de hardware) são registadas com um carimbo de data/hora nas colunas (A chegar, A sair).

O alarme mais atual é sempre indicado em cima na lista. Para selecionar uma mensagem de alarme, tem de ser marcada a linha desejada.

#### Descrição da indicação:

A chegar

Momento em que ocorreu o evento.

A sair

Momento a partir do qual o evento saiu mas não se encontra confirmado.

#### Descrição e abreviaturas:

| G14                            | Grupo 1 a 4                                                               |
|--------------------------------|---------------------------------------------------------------------------|
| L12                            | Limitador (Limiter) 1 ou 2                                                |
| C14                            | Canal (Channel) no limitador                                              |
| NRG / LRG /<br>NRR / LRR       | Tipo de aparelho                                                          |
| NRR 2 =                        | Regulador de nível NRR 2-61                                               |
| E001E027                       | Códigos de erro relacionados<br>com o aparelho em virtude do<br>sistema * |
| Alarme MÁX. /<br>offline, etc. | Erro / falha / estado                                                     |

**Exemplo:** G1 – LRR Alarme Máx.

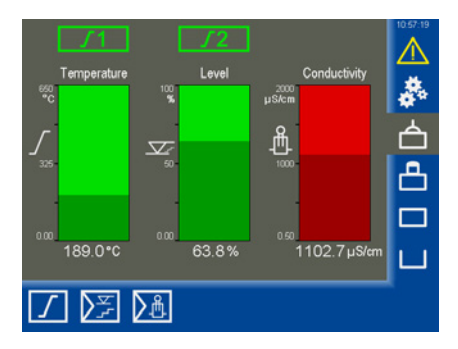

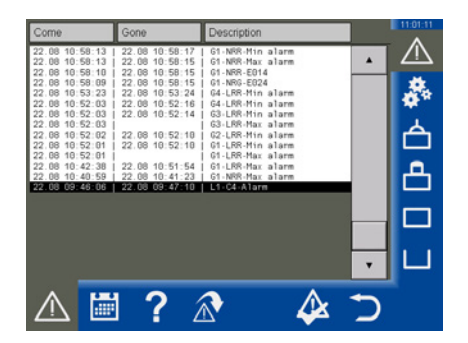

#### **Opções:**

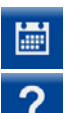

Abrir o histórico de alarmes, ver página 32.

Informação de alarme, abre uma lista com as descrições e abreviaturas utilizadas:

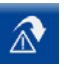

Este Button (botão) é mostrado dinamicamente ao marcar uma mensagem de alarme de limitador (L1..-/L2..-) e pode saltar-se para a página de limitadores, acionando o Button (botão).

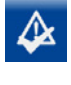

Confirmar alarmes. Os "alarmes", que saíram, são eliminados da lista.

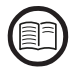

\* Descrição dos códigos de erro para reguladores e limitadores, ver página 59.

Para elétrodos no respetivo manual de operação.

## Mensagens de alarme e erro

#### Aceder à lista completa de todos os alarmes "Histórico de alarmes"

Todos os alarmes são memorizados num histórico de alarmes. A memória abrange 512 alarmes.

Os alarmes são guardados ciclicamente e restabelecidos após uma falha de tensão.

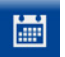

Abrir o histórico de alarmes.

#### Descrição das opções:

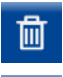

Eliminar a lista completa.

Fechar o histórico de alarmes.

| Come                                                   | Gone                                                 | Description                                                                                                    | 11:01:51 |
|--------------------------------------------------------|------------------------------------------------------|----------------------------------------------------------------------------------------------------|----------|
| $\begin{array}{c c c c c c c c c c c c c c c c c c c $ | $\begin{array}{cccccccccccccccccccccccccccccccccccc$ | 1 of 1000 Https laters<br>1 of 1000 Https laters<br>1 of 1 |          |
| ∎                                                      | 1 ?                                                  | <u>ش</u>                                                                                                    | 5        |

#### Acesso automático à lista de alarmes e erros

No menu "Configurações do sistema / ajustes do aparelho" é possível definir se a lista de alarmes e erros deve ser acedida manual ou automaticamente, após um caso de erro, ver página 37.

## Configurações do sistema

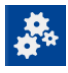

Ao tocar no símbolo, abre-se o menu com a visão geral de todos os participantes do bus CAN.

#### Abrir outros menus:

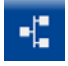

Indicar os participantes do bus CAN

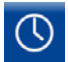

#### Acertar a data / hora

Ajustar a data e a hora, bem como a comutação entre os horários de verão e inverno.

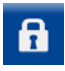

Palavra-passe

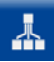

Definições de rede

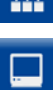

Ajustes do aparelho

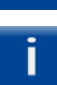

Informações do sistema

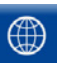

Selecionar o idioma

| No. | Node-ID | D | Type 🄈      | Version   | Group | 127/127 | 11:02:35   |
|-----|---------|---|-------------|-----------|-------|---------|------------|
| 1   | 1       |   | URS60       | 311204-12 | 1     |         |            |
| 2   | 2       | 1 | NRG1x-60    | 311205-13 | 1     | ĿЧ      |            |
| 3   | 3       | 2 | LRG1x-60    | 311207-15 | 1     |         |            |
| 4   | 4       | 3 | SRL6-60_1   | 311216-10 | 1     |         |            |
| 5   | 5       | 4 | TRV5-60     | 311206-12 | 1     | ] [     | ΓÂ         |
| 6   | 6       |   | URS61       | 311204-12 | 1     | ] [     |            |
| 7   | 7       | 5 | NRG1x-61    | 311205-13 | 1     | ] [     | 凸.         |
| 8   | 8       | 6 | NRG2x-61    | 311209-13 | 1     | ] [     |            |
| 9   | 10      | 8 | TRV5-60     | 311206-12 | 1     | ] [     |            |
| 10  | 40      |   | NRR 2-60-1k | 311200-28 | 1     | ] [     |            |
| 11  | 41      |   | URW 60      | 311200-28 | 1     |         | <u>н н</u> |
| 12  | 44      |   | NRR 2-61-3k | 311200-28 | 2     | <b></b> |            |
| •   |         | 9 | f 4         | . 🗆       | i     |         |            |

## Indicar os participantes do bus CAN

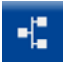

Indicar os participantes do bus CAN.

Todos os participantes do bus CAN da instalação são registados aqui após a inicialização do sistema. Para tal, a comunicação dos participantes do bus CAN é monitorizada permanentemente após o primeiro início.

Depois da reinicialização é efetuada uma nova análise do bus CAN. São apurados e registados os novos participantes.

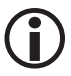

Só após uma análise completa é que os parâmetros de todos os participantes do bus CAN serão registados e atualizados de forma permanente. Tal é constatável pelo número de progresso (127/127) em cima à direita no visor.

#### Descrição da lista:

■ NR (N.º)

Número corrente.

Node-ID (ID de nó)

A Node-ID (ID de nó) do participante do bus CAN.

ID

A ID (canal) do elétrodo limitador. Todos os restantes participantes do bus CAN não possuem ID.

Tipo

Identificação da unidade de controlo / do elétrodo (p. ex. NRG 1x-60).

Versão

O número de versão do aparelho.

Grupo

O grupo em que se encontra o participante do bus CAN.

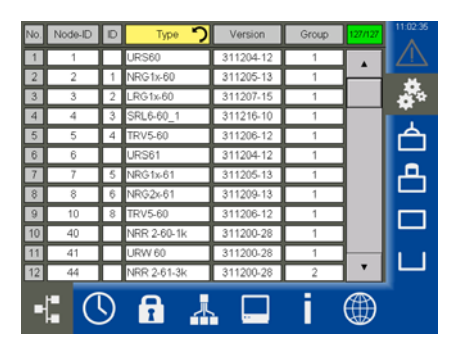

#### Carregar novamente a lista de aparelhos

Se um participante do bus CAN não aparecer na lista, verifique o participante.

Em seguida, poderá tocar no campo de entrada "*Tipo*" ou carregar novamente a lista de aparelhos no menu "*Ajustes do aparelho*", ver página 37.

Neste caso, todos os aparelhos são eliminados da lista e reatribuídos.

## Acertar a data / hora

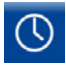

Abrir o menu "*Data / hora*" e efetuar os ajustes desejados.

#### Descrição da indicação / dos ajustes:

Hora / data

Toque no campo correspondente e acerte a data e a hora.

Para efetivar as alterações, deverá confirmá--las.

 Comutação do horário (horário de verão / inverno)

Toque no botão para abrir o menu de ajuste. Introduza seguidamente os parâmetros individuais do seu fuso horário.

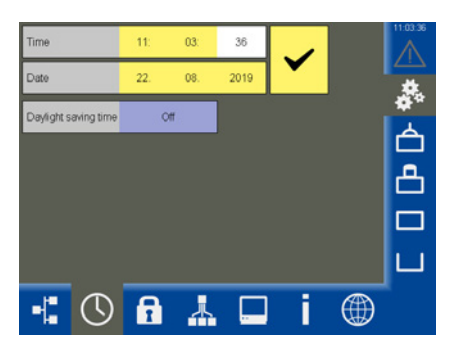

| Daylight saving time | On        |              |           | 11:04:57 |
|----------------------|-----------|--------------|-----------|----------|
| DST starts           |           | DS           | DST ends  |          |
| Month                | April     | Month        | December  | *        |
| Week                 | Last      | Week         | Last      | A        |
| Weekday              | Sunday    | Weekday      | Sunday    |          |
| Time                 | 2 o'clock | Time         | 3 oʻclock | Ċ,       |
| Hour[s] forward      | 1         | Hour[s] back | 1         |          |
|                      |           |              |           | ш        |
|                      |           |              | Ć         | ñ        |

### **Palavra-passe**

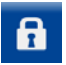

Abrir o menu "Palavra-passe".

#### Alterar a palavra-passe:

- 1. PWL1 Toque no campo de entrada.
- Introduza primeiro a sua palavra-passe atual e confirme-a.
- 3. PWL1 Toque novamente no campo de entrada.
- 4. Introduza depois a nova palavra-passe e confirme-a.

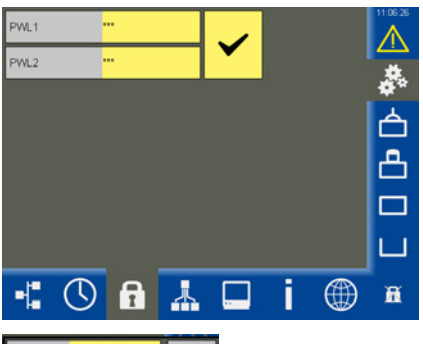

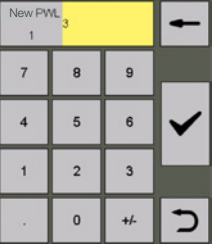

## Definições de rede

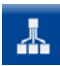

Abrir o menu "Definições de rede".

Descrição da indicação:

- Target (destino)
   O endereço IP da URB 60.
- Máscara de subrede A máscara de subrede atual.
- Gateway
   O endereço IP do gateway.
- Modbus TCP Ligar/desligar o protocolo.
- Port (porta)Padrão = 502

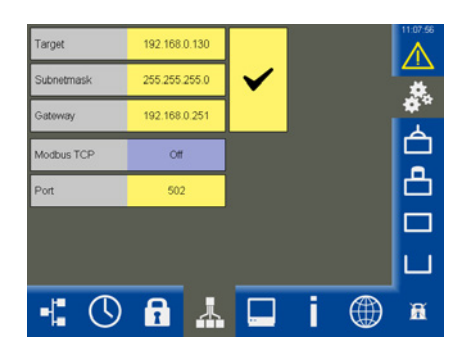

## Manutenção remota / software remoto

A URB 60 pode ser controlada remotamente a partir de um PC com a ajuda de um software remoto VNC, p. ex. UltraVNC Viewer. Neste caso é exibida uma imagem 1:1 da URB 60 no computador.

Para o acesso à URB 60, deverá utilizar os parâmetros de rede previamente ajustados.

## Ajustes do aparelho

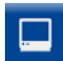

Abrir o menu "Ajustes do aparelho".

#### Descrição da indicação / dos ajustes:

#### Condutividade

A representação da condutividade pode ser comutada globalmente de µs/cm para ppm (parts per million) para todos os controladores de condutividade.

Lista de aparelhos - (Carregar novamente) Se os participantes do bus CAN não forem detetados, poderá carregar novamente a lista de aparelhos por via manual.

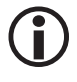

Caso sejam alterados os "grupos ou IDs" nos reguladores ou elétrodos, a lista de aparelhos tem de ser carregada novamente.

#### Velocidade de transmissão

A velocidade de transmissão pode ser ajustada entre 50 kBit/s e 250 kBit/s.

## Isto provoca a reinicialização do aparelho.

#### Lista de alarmes

Alternar entre os acessos manual e automático à lista de alarmes em caso de alarme ou erro.

#### Pág. inic. Temp 100%

A área do primeiro limitador da temperatura detetado na unidade de controlo de segurança URS 60 / URS 61 é ajustada para a indicação na página inicial.

#### (Calibrar) visor

O visor pode ser recalibrado, ver a página seguinte. Para tal é necessário um programa do sistema.

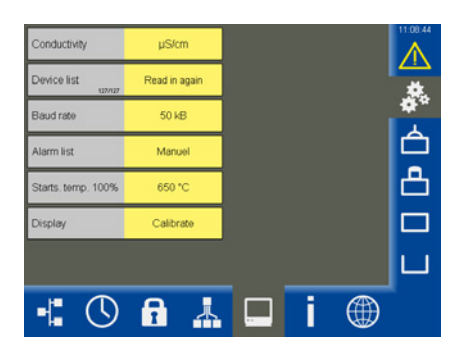

## Ajustes do aparelho

#### **Calibrar o visor:**

- 1. Toque na linha Visor em "*Calibrar*".
- Em seguida é-lhe solicitado que pressione no menu "Touch Properties (Propriedades de toque)" o Button (botão) sob "Calibration (Calibragem)" (ver Calibrar visor 1).
- 3. Depois aparece uma janela branca com uma cruz ao centro (ver *Calibrar visor 2*).
- 4. Acione a cruz por aprox. 3 segundos com um objeto fino e não contundente.
- Depois serão calibradas as coordenadas de canto, marcando a cruz automaticamente as quatro coordenadas de canto.
- 6. Acione para tal a cruz consecutivamente em cada canto também por aprox. 3 segundos.
- 7. Adote depois a calibragem no espaço de 30 segundos, tocando no visor.
- 8. No final aparece a confirmação "*Recalibration* was successful (A recalibragem foi bem-sucedida)".
- 9. OK Toque respetivamente em "OK" para sair da confirmação e depois do menu "*Touch Properties* (*Propriedades de toque*)".

#### Calibrar visor 1

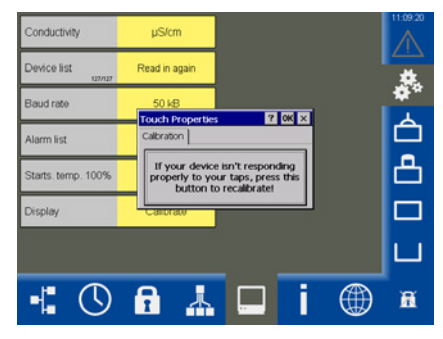

#### **Calibrar visor 2**

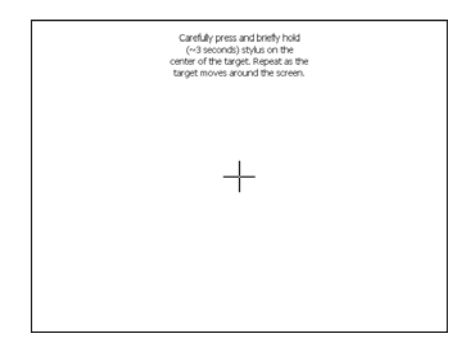

## Informações do sistema

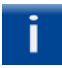

Abrir o menu "*Informações do sistema*" e selecionar a ação desejada.

#### Descrição da indicação:

#### Startup (inicialização)

Indica uma lista das últimas dez reinicializações do aparelho (p. ex. devido a uma falha de corrente) com data e hora.

Login

Indica uma lista dos últimos dez logins do aparelho com data / hora e estado da palavra-passe.

PWL0 = Login falhado

PWL1/2 = Login bem-sucedido

 Datalogs (registos de dados) / alarmes Guardar os Datalogs (registos de dados) e a lista de alarmes numa pen USB.

Os carimbos de data/hora dos ficheiros existem no **formato Unix Timestamp** e a sua contagem regressiva pode ser feita via a fórmula em Excel:

#### =DATA(1970;1;1)+(ESQUERDA([CÉLULA];10)/86400).

#### Memória de erros

Gravação da memória de erros interna dos participantes do bus CAN selecionados numa pen USB. Para tal, pode ligar/desligar e selecionar os aparelhos desejados nas listas.

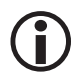

A gravação dos dados demora aprox. 6 minutos para cada aparelho.

#### Firmware Vx.x

Os updates disponibilizados pela GESTRA podem ser carregados no aparelho com uma pen USB.

1. Insira para o efeito a pen USB no aparelho e reinicie-o.

Assim é assegurada uma deteção segura da pen USB.

2. Realize então o update.

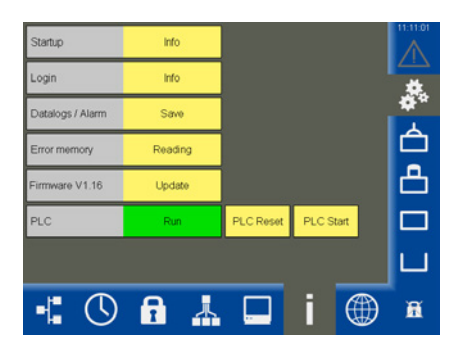

#### PLC (CLP)

Indicação de estado do software da URB.

- Run (executar) = 0k
- ♦ Paragem = Erro

Todos os parâmetros internos serão eliminados por inteiro com um "PLC Reset (Reset do CLP)" e o "PLC Start (início do CLP)" subsequente.

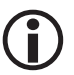

Contacte o serviço da GESTRA, se houver um erro.

## Selecionar o idioma

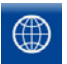

Abra o menu "*ldioma*" e selecione o idioma do utilizador necessário.

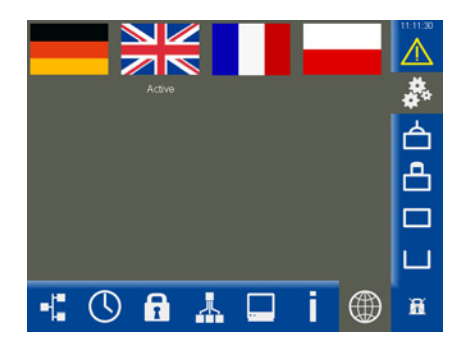

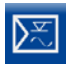

Abra a página dos parâmetros.

Exemplo, regulador de nível NRR 2-61

#### Descrição dos parâmetros:

#### Regulador

Indica o regulador de nível ligado e o seu estado:

♦ OK

O regulador de nível funciona sem erros.

- Offline
   Sem comunicação com a URB 60.
- Erro conjunto Ocorreu um erro no regulador de nível.
- Alarme

Valor limite excedido ou não atingido.

#### Elétrodo

Indica o respetivo elétrodo de nível e o seu estado. Mensagens de estado, ver o regulador.

#### Xw = desvio de regulação

Desvio de regulação = Valor real X - Valor nominal W

Máx.1 \*

Ajustar o valor limite Máx. em percentagem do nível de caldeira.

Valor nominal

Ajustar o valor nominal desejado.

Mín.1 \*

Ajustar o valor limite Mín. em percentagem do nível de caldeira.

Quando os valores limite "Máx.1 / Mín.1" forem atingidos, ocorre uma mudança de cor na linha do parâmetro.

\* Se necessário, poderá testar os relés do regulador de nível ligado, ver a página seguinte.

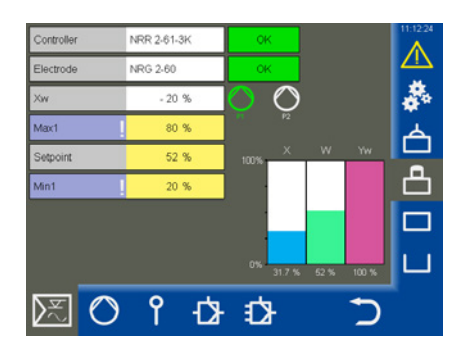

#### Descrição dos símbolos de bomba (P1 / P2)

Os símbolos de bomba são indicados dinamicamente, dependendo do número ajustado de bombas (1 ou 2).

Verde = Bomba ligada

Branco = Bomba desligada

Está sempre apenas uma bomba em funcionamento.

#### Descrição dos gráficos de barras:

- X = Valor real (compensado)
- X1 = Valor real (não compensado), ver página
- 47, regulador 3K (não visível aqui)
- W = Valor nominal
- Yw = Valor de ajuste

#### Testar os relés do regulador de nível ligado

- 1. Toque respetivamente nos campos de entrada "Máx.1" e "Mín.1". Seguidamente aparece a janela de teste correspondente.
- 2. 🗡
- Inicie o teste dos relés, mantendo o Button (botão) pressionado até ocorrer uma mudança de cor no estado do regulador e no campo de parâmetro.
- Enquanto pressionar a tecla, o relé no regulador de nível mantém-se ativo.

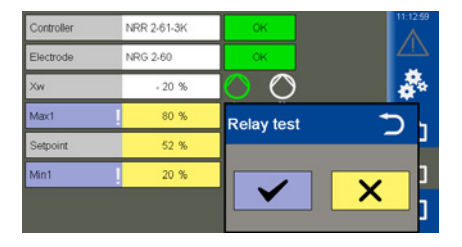

#### Comando da bomba

Se estiver selecionada a função "Bombas", aparece o seguinte menu.

#### Descrição dos parâmetros:

Função

Alternar entre o comando da bomba e o controlo da válvula.

- Funcionamento (auto / manual)
   Para o funcionamento manual, o acionamento pode ser deslocado manualmente.
- Bomba 1 / 2 (Ligada/Desligada) Tornar uma bomba ligada operacional.
- Limiar de ativação

Ajustar o valor para a ligação da bomba.

- Limiar de desativação Ajustar o valor para o desligamento da bomba.
- Comutação forçada

Ajustar o valor para a comutação forçada da bomba, ver página 10.

#### Descrição do gráfico de barras

 O gráfico de barras "Yw" indica o valor de ajuste da saída do regulador (4 - 20 mA) com

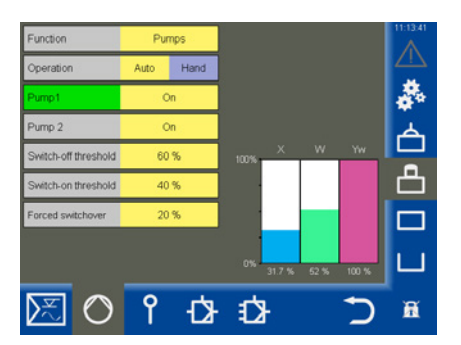

uma normalização de 100%.

#### Ajustar o comando manual ou o valor de ajuste para uma operação manual da bomba

Ative o comando manual, tocando no botão "Manual".

Na janela de seleção, poderá em seguida ajustar o valor de ajuste para a operação manual e ligar ou desligar a bomba.

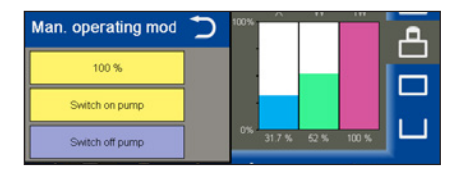

#### Comutar a operação de um acionamento entre funcionamento automático e manual

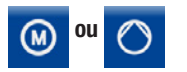

Abra o menu.

Um dos dois símbolos será indicado, conforme a função ajustada.

#### Descrição dos parâmetros:

Funcionamento (auto / manual)

Para o funcionamento manual, o acionamento pode ser deslocado manualmente.

Manual

Ajustar a posição desejada do acionamento ou da válvula.

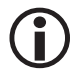

Ao sair da página, comuta-se automaticamente para o funcionamento automático.

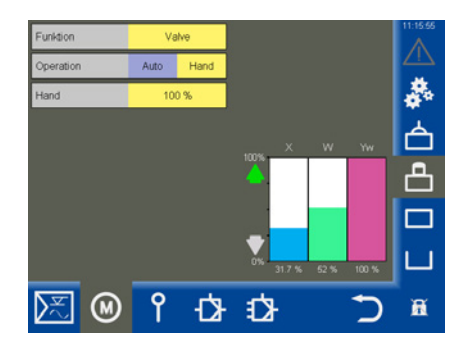

Ajuste da válvula em funcionamento manual no caso de ligação de um potenciómetro de retorno no NRR 2-60

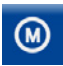

Abra o menu.

#### Descrição dos parâmetros:

 Funcionamento (auto / manual)
 No funcionamento manual, a válvula de purga de sais pode ser ajustada através do valor

Parâmetros ativos, quando está ligado um potenciómetro de retorno ao regulador de nível NRR 2-60:

Dados brutos

manual.

Indica a atual posição da válvula digital.

Cal. 100% / Cal. 0%

As posições da válvula calibradas.

Nos campos brancos abaixo de Cal. 100% / Cal. 0% são indicados os dados brutos calibrados.

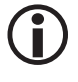

Ao sair da página, comuta-se automaticamente para o funcionamento automático. Indicação no funcionamento manual, quando está ligado um potenciómetro de retorno ao regulador de nível NRR 2-60 (exemplo).

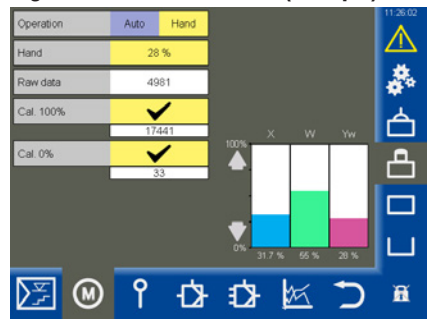

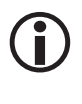

Caso não esteja ligado qualquer potenciómetro de retorno ao regulador de nível, os parâmetros não serão indicados.

#### Descrição do gráfico de barras:

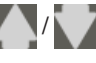

 Verde, a válvula abre ou fecha

- X = Valor real
- W = Valor nominal
- Yw = Valor de ajuste em % relacionado com o curso da válvula de purga de sais

#### Efetuar uma calibragem do nível da caldeira

 $(\mathbf{i})$ 

Se for utilizado um URW 60 para a deteção do nível, a calibragem não está disponível.

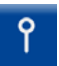

Abra o menu "Elétrodo".

#### Descrição dos parâmetros:

Atenuação

Este parâmetro permite acalmar o comportamento de oscilação do sinal de entrada.

Dados brutos

Indica o atual nível da caldeira digital.

Ponto de calibragem

0 nível desejado a calibrar pode ser de >25% a 100%.

 Cal. 100% (ponto de calibragem) / Cal. 0% Os níveis da caldeira calibrados.

Nos campos brancos abaixo de Cal. 100% / Cal. 0% são indicados os dados brutos calibrados.

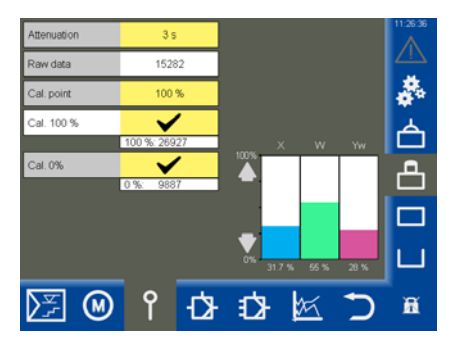

#### Efetuar a calibragem:

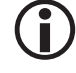

2.

É necessário deslocar e calibrar em relação à área de 0%.

A sequência da calibragem é indiferente.

- 1. Baixe o nível da caldeira para 0%.
  - Confirme o nível, assim que for atingido.

Os dados brutos são assumidos e indicados.

3. Encha a caldeira até ao ponto de calibragem definido xxx%.

A interpolação permite definir o ponto de calibragem nos limites de > 25% até 100%.

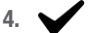

Confirme o nível.

#### Ajustar o regulador de nível

Abra a página com os parâmetros de regulação.

Descrição dos parâmetros:

Ð

- Sentido de regulação
   O ajuste da regulação processa-se na admissão ou descarga.
- Pb / Ti / Zona neutra / Tempo de funcionamento da válvula (opcional)

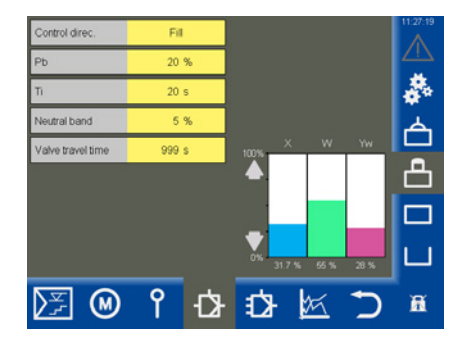

Ver tabela.

#### Ajuda de ajuste para os parâmetros de regulação

| Parâmetro                               |                       | Desvio de regulação                                                                                                    | Válvula de regulação                                                                            |  |
|-----------------------------------------|-----------------------|----------------------------------------------------------------------------------------------------|-------------------------------------------------------------------------------------------------|--|
| Faixa<br>proporcional<br><b>Pb</b>      | > superior            | Grande desvio de regulação restante                                                                                                    | Reage lentamente                                                                                |  |
|                                         | < inferior            | Pequeno desvio de regulação restante                                                                                                    | Reage rapidamente e abre / fecha<br>eventualmente de forma permanente                           |  |
|                                         | Exemplo:              | Intervalo de medição 100% = 200 mm do indicador de nível transparente<br>Valor nominal SP = 80% do intervalo de medição = 160 mm<br>Faixa proporcional Pb = +/- 20% do valor nominal = +/- 32 mm<br>No caso do intervalo de medição e valor nominal supracitados, a faixa proporcinal será então de +/- 16% = +/- 32 mm ou corresponderá à área de 128 mm a<br>192 mm. |                                                                                                 |  |
| Tempo de                                | > superior            | Ajuste lento                                                                                                    | Reage rapidamente                                                                               |  |
| reajuste<br>Ti                          | < inferior            | Ajuste rápido, o circuito de controlo ten-<br>de eventualmente para a sobreoscilação                                                                                                    | Reage lentamente                                                                                |  |
| Zona                                    | > superior            | 0 ajuste começa com atraso                                                                                                    | Nesta área não ocorre qualquer altera-<br>ção do valor de ajuste.                               |  |
| neutra                                  | < inferior            | 0 ajuste começa rapidamente                                                                                                    | Só reage, quando o desvio de regula-<br>ção for superior à zona neutra.                         |  |
| Tempo de<br>funcionamento da<br>válvula | Apenas no<br>NRR 2-60 |                                                                                                    | Apure o tempo de funcionamento<br>real da válvula p. ex. do fecho até à<br>abertura (0 - 100%). |  |

Fig. 9

#### Ajustar o regulador de nível para uma regulação de 3 componentes

O símbolo para o regulador 3K só aparece, se for utilizado um regulador correspondente na instalação.

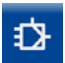

Abra a página com os parâmetros de regulação 3K.

#### Descrição dos parâmetros:

- Quantidade de água de alimentação
- Quantidade de vapor

Introduza para cada tipo de quantidade o intervalo de medição dos sensores ligados sob as entradas de sinal analógicas (4 mA / 20 mA).

#### Fator de avaliação

Este fator avalia a influência da diferença (quantidade de vapor - quantidade de água de alimentação) sobre o nível medido.

#### Descrição dos gráficos de barras:

- X = Valor real (compensado)
- X1 = Valor real (não compensado)
- Yw = Valor de ajuste

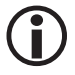

Valor real de regulação = nível - (quantidade de vapor - quantidade de água de alimentação) x fator de avaliação. **(Só com quantidade de vapor - quantidade de água de alimentação > 0)**.

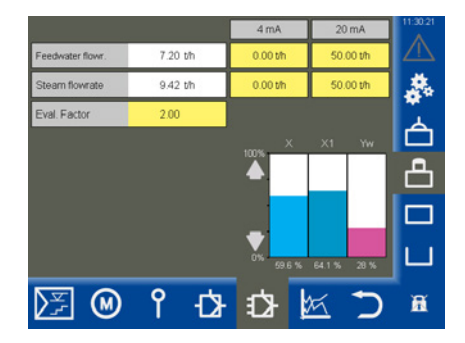

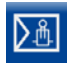

Abra a página dos parâmetros.

Exemplo

#### Descrição dos parâmetros:

Regulador

Indica o controlador de condutividade ligado e o seu estado:

♦ OK

O controlador de condutividade funciona sem erros.

Offline

Sem comunicação com a URB 60.

• Erro conjunto

Ocorreu um erro no controlador de condutividade.

Alarme

Valor limite excedido ou não atingido.

Elétrodo

Indica o respetivo elétrodo da condutividade e o seu estado. Mensagens de estado, ver o regulador.

Máx.

Ajustar o ponto de comutação Máx.

• W

Ajustar o valor nominal.

Mín.

Ajustar o ponto de comutação Mín.

Quando os pontos de comutação "Máx. / Mín." forem atingidos, ocorre uma mudança de cor na linha do parâmetro.

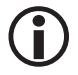

Se necessário, a unidade pode ser alternada entre " $\mu$ S/cm" e "ppm (parts per million)", ver página 37, Ajustes do aparelho.

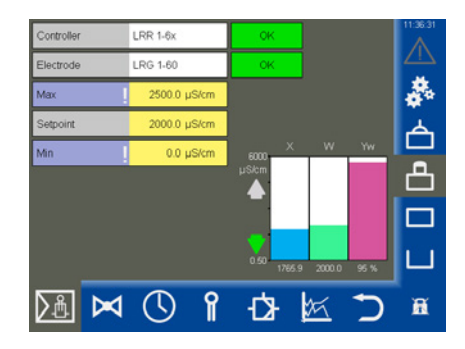

#### Indicação na parametrização "Purga de lamas"

Se o contacto **Mín.** do controlador de condutividade LRR 1-60 tiver sido parametrizado como "purga de lamas"

(ver página 52), a indicação muda e é indicado o tempo até à próxima purga de lamas.

Abschlammen 23:27 h

#### Descrição dos gráficos de barras:

- X = Valor real
- W = Valor nominal
- Yw = Valor de ajuste em % relacionado com o curso da válvula de purga de sais

#### **Modo Standby**

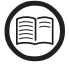

Na entrada standby do controlador de condutividade LRR 1-60, um sinal externo (24 V CC) pode colocar o regulador em modo Standby. Por conseguinte, a regulação é desligada e a válvula fechada.

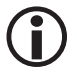

Os pontos de comutação (Máx./Mín.) e a função de monitorização permanecem ativos no modo Standby. Indicação após a comutação do controlador de condutividade para o modo Standby

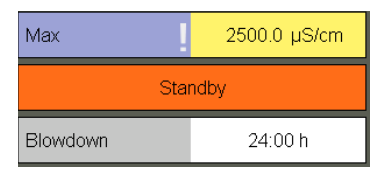

## Indicação e funcionamento após a saída do modo Standby

| Max      | 2500.0 µS/cm |
|----------|--------------|
| Setpoint | 2000.0 µS/cm |
| Blowdown | 23:59 h      |

Ao voltar a sair do modo Standby, o regulador entra novamente em operação de regulação e a purga de lamas é ativada um vez.

#### Testar os relés do controlador de condutividade ligado

- Toque respetivamente nos campos de entrada "Máx.1" e "Mín.1". Seguidamente aparece a janela de teste correspondente.
- Inicie o teste dos relés, mantendo o Button (botão) pressionado até ocorrer uma mudança de cor no estado do regulador e no campo de parâmetro.
- 3. Enquanto pressionar a tecla, o relé no controlador de condutividade mantém-se ativo.

| Controller | LRR 1-6x     | OK         | 11:51:06 |
|------------|--------------|------------|----------|
| Electrode  | LRG 1-60     | ок         |          |
| Max        | 2500.0 µS/cm |            |          |
| Setpoint   | 2000.0 µS/cm | Relay test | <b>ب</b> |
| Blowdown   | 23:58 h      |            |          |
|            |              | ~          | X J      |

#### Válvula de purga de sais

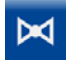

Abra o menu "*Válvula*".

#### Descrição dos parâmetros:

 Funcionamento (auto / manual) No funcionamento manual, a válvula de purga de sais pode ser ajustada através do valor manual.

Parâmetros ativos, quando está ligado um potenciómetro de retorno ao controlador de condutividade LRR 1-60:

- Dados brutos Indica a atual posição da válvula digital
- Cal. 100% / Cal. 0%

As posições da válvula calibradas.

Nos campos brancos abaixo de Cal. 100% / Cal. 0% são indicados os dados brutos calibrados.

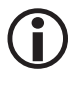

Ao sair da página, comuta-se automaticamente para o funcionamento automático. Indicação no funcionamento manual, quando está ligado um potenciómetro de retorno ao controlador de condutividade LRR 1-60

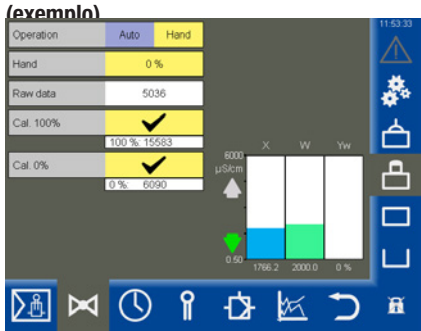

| <b>()</b> |
|-----------|
|-----------|

Caso não esteja ligado qualquer potenciómetro de retorno ao controlador de condutividade, os parâmetros não serão indicados.

#### Descrição do gráfico de barras:

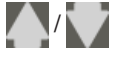

 Verde, a válvula abre ou fecha

- X = Valor real
- W = Valor nominal
- Yw = Valor de ajuste em % relacionado com o curso da válvula de purga de sais

#### Válvula de purga de sais - Calibrar o potenciómetro de retorno para a indicação da posição da válvula

Se estiver ligado um potenciómetro de retorno ao controlador de condutividade LRR 1-60, este terá de ser calibrado.

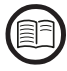

Leia as indicações sobre a ligação de um potenciómetro de retorno no manual de operação do controlador de condutividade LRR 1-60.

#### Efetuar a calibragem:

#### Calibragem a 0%

- 1. Toque no botão "Manual".
- Introduza 0% no campo de entrada "Manual". A válvula de purga de sais é deslocada para a

posição ajustada.

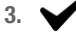

Confirme a posição da válvula, assim que for atingida

#### Calibragem a 100%

4. Introduza 100% no campo de entrada "Manual".

A válvula de purga de sais é deslocada para a posição ajustada.

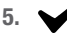

Confirme a posição da válvula, assim que for atingida.

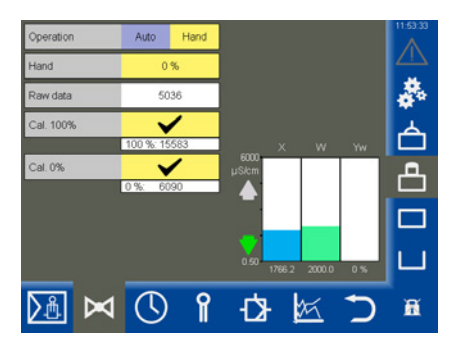

#### Ajustar a função de purga de lamas e o sistema automático de purga

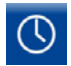

Abra o menu.

Exemplo: Funcionamento do relé MÍN. como "purga de lamas"

#### Descrição dos parâmetros:

 Purga de 24 h (Ligada/Desligada) Ligar/desligar a purga automática.

Para evitar que fique presa, a válvula de purga de sais poderá ser lavada automaticamente.

 Func. relé MÍN. (funcionamento do relé MÍN.)

Pode selecionar o seguinte funcionamento para o relé MÍN. do controlador de condutividade LRR 1-60, ver também os exemplos à direita:

- Alarme Mín.
- Purga de lamas

#### Outros parâmetros depois de ligar a função "Purga de 24 h":

A válvula de purga de sais é ligada regularmente em intervalos da lavagem definidos e abre pela duração da lavagem ajustada.

- Intervalo da lavagem em horas (h)
   Após o intervalo da lavagem, o tempo até à próxima purga é indicado no campo branco.
- Duração da lavagem (em segundos)

Outros parâmetros depois de ligar a função "Purga de lamas":

- Intervalo de purga de lamas (em horas)
- Duração da purga de lamas (em segundos) A válvula de purga de lamas é ligada regularmente em intervalos definidos e abre pela duração da purga de lamas ajustada.
- Impulsos de purga de lamas Número de impulsos.

#### Exemplo: Funcionamento do relé MÍN. como

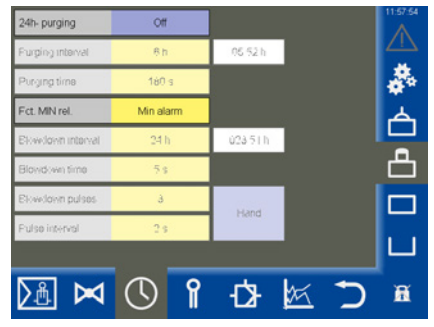

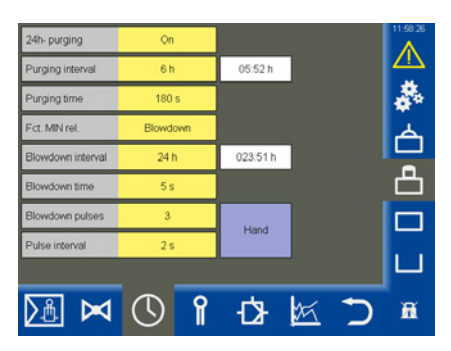

"alarme Mín."

- Intervalo de impulso (em segundos)
   Ajustar a distância temporal entre os diversos impulsos de purga de lamas.
- Tempo de funcionamento restante (em horas)
   Até à próxima purga de lamas.
- Manual Desencadear a purga de lamas manualmente.

Ajustar um fator de correção e a compensação da temperatura para o valor de medição atual da condutividade

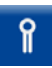

Abra o menu.

Exemplo

#### Descrição dos parâmetros:

- Valor de medição A condutividade medida atualmente.
- Temperatura A temperatura atual na ponta do elétrodo.

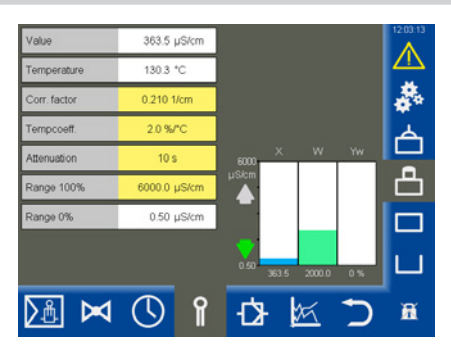

#### Parâmetros de segurança

Assim que tocar nos campos de entrada dos seguintes parâmetro, aparece o menu "Parâmetros de segurança".

#### Ajuste e descrição dos parâmetros de segurança

ver página 54.

Vista dos parâmetros de segurança após a transmissão bem-sucedida. O valor comparativo pode ser então adotado ou rejeitado.

| Value<br>Temperature | 363.6 µS/cm<br>130.3 °C |                  | 12:04:09   |
|----------------------|-------------------------|------------------|------------|
| Corr. factor         | 0.210 1/cm              |                  | <b>*</b> * |
| Security para        | ameters LRG             | 1x-6x            | Ú,         |
|                      | Input                   | Comparative data |            |
| Ref. meas. value     | 0.0 µS/cm               |                  |            |
| Corr. factor         | 0.210 1/cm              |                  |            |
| Tempcoeff.           | 2.0 %/°C                |                  |            |
| Attenuation          | 10 s                    |                  | ^          |
| Range 100%           | 6000.0 µS/cm            |                  |            |

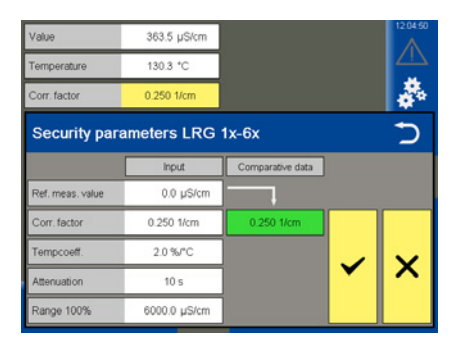

#### Ajustar os parâmetros de segurança

1. Toque num dos seguintes parâmetros:

Valor de medição de referência, fator de correção, coeficiente de temperatura, atenuação ou área de 100%.

- Aparece o menu "Parâmetros de segurança". São indicados os valores atuais dos parâmetros de segurança.
- 3. Introdução dos parâmetros de segurança.

Os parâmetros de segurança podem ser alterados dentro dos limites admissíveis.

Após a introdução, o valor é enviado com o formato convertido para o elétrodo que o devolve como "valor comparativo".

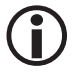

Para excluir uma falha de operação, os campos de "entrada" serão ocultados subsequentemente.

4. Se corresponder ao valor de entrada, o valor comparativo é exibido com fundo verde.

#### Introdução = valor comparativo

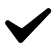

Confirme o valor de entrada.

Em caso de transmissão errada é exibido um fundo vermelho.

#### Introdução ≠ valor comparativo

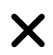

Rejeite o valor de entrada e introduza um novo valor.

 $(\mathbf{i})$ 

Se não ocorrer qualquer introdução durante 20 segundos, a janela fecha automaticamente.

#### Descrição dos parâmetros de segurança:

#### Valor de medição de referência

O valor de medição de referência é a condutividade da água da caldeira diretamente apurada pelo operador de caldeira.

Introduza aqui o valor de medição de referência medido.

O respetivo fator de correção é calculado automaticamente (dentro dos seus limites de 0,05 a 5,00 1/cm) e devolvido no campo "Valor comparativo" após a transmissão para o elétrodo.

Se o fator de correção calculado estiver fora dos seus limites, o valor introduzido será rejeitado.

#### Fator de correção

Durante o funcionamento, a condutividade indicada pode divergir do valor de medição de referência resultante de uma medição comparativa, p. ex. devido à sujidade.

Altere então o fator de correção até o "*valor de medição*" indicado coincidir com o valor de medição de referência resultante da medição comparativa.

#### Coef. de temperatura. (coeficiente de temperatura) depois de atingir a temperatura de serviço.

Proceda conforme a descrição prévia relativa ao fator de correção.

#### Atenuação

Este parâmetro permite acalmar o comportamento de oscilação do sinal de entrada.

#### Área de 100%

Introduza a condutividade máxima expectável.

#### Ajustar os parâmetros de regulação

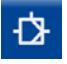

Abra a página com os parâmetros de regulação.

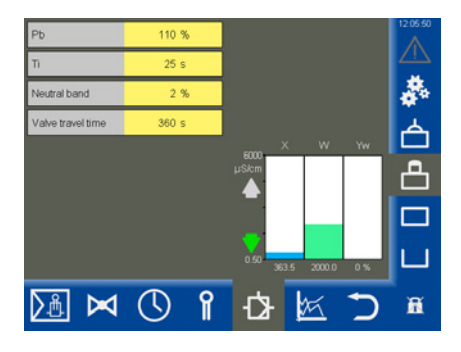

#### Ajuda de ajuste para os parâmetros de regulação

| Parâmetro                               |            | Desvio de regulação                                                                                                    | Válvula de purga de sais                                                                        |
|-----------------------------------------|------------|----------------------------------------------------------------------------------------------------|-------------------------------------------------------------------------------------------------|
|                                         | > superior | Grande desvio de regulação restante                                                                                                    | Reage lentamente                                                                                |
| Faixa                                   | < inferior | Pequeno desvio de regulação restante                                                                                                    | Reage rapidamente e abre / fecha<br>eventualmente de forma permanente                           |
| proporcional<br>Pb                      | Exemplo:   | Intervalo de medição 0 - 6000 μS/cm<br>Valor nominal SP = 3000 μS/cm<br>Faixa proporcional Pb = +/- 20% do valor nominal = +/- 600 μS/cm<br>No caso do intervalo de medição e valor nominal supracitados, a faixa prop<br>cional será então de +/- 600 μS/cm ou corresponderá à área de 2400 μS/c<br>3600 μS/cm. |                                                                                                 |
| Tempo de                                | > superior | Ajuste lento                                                                                                    | Reage rapidamente                                                                               |
| reajuste<br>Ti                          | < inferior | Ajuste rápido, o circuito de controlo ten-<br>de eventualmente para a sobreoscilação                                                                                                    | Reage lentamente                                                                                |
| Zona                                    | > superior | O ajuste começa com atraso                                                                                                    | Nesta área não ocorre qualquer altera-<br>ção do valor de ajuste.                               |
| neutra                                  | < inferior | 0 ajuste começa rapidamente                                                                                                    | Só reage, quando o desvio de regula-<br>ção for superior à zona neutra.                         |
| Tempo de<br>funcionamento da<br>válvula |            |                                                                                                    | Apure o tempo de funcionamento<br>real da válvula p. ex. do fecho até à<br>abertura (0 - 100%). |

#### Fig. 10

## Abrir a visão geral dos limitadores

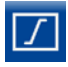

Abra a visão geral dos limitadores, ver exemplo.

 $(\mathbf{i})$ 

São indicados no máximo dois limitadores.

## Para cada limitador aparece um símbolo na margem inferior do ecrã:

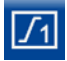

Limitador 1

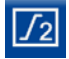

Limitador 2

#### Descrição da indicação:

Limitador 1 ou 2

Indicação da unidade de controlo de segurança existente (p. ex. URS 60).

 1 a 4 elétrodos e sensores Indicação dos elétrodos limitadores (p. ex. NRG 16-60) e sensores existentes.

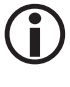

Se estiver ligado um elétrodo com valor real / valor limite exibível, estes parâmetro serão indicados na área inferior.

- Por exemplo:
  - ◆ 2. SWÜL (2.º elétrodo) \*
  - 4. STB (4.° sensor) \*

#### \* Abreviaturas dos elétrodos de segurança:

- SWB = Limitador do nível de água de segurança
- STB = Limitador da temperatura de segurança
- HWS = Proteção contra excesso do nível máximo de água
- SWÜL = Limitador de condutância de segurança
- Setup (apenas para elétrodos SIL2 LRG 1x-6x) - Ajustar os parâmetros de segurança

Para o elétrodo da condutividade é indicado adicionalmente um Setup-Button (botão de setup). Por esta via podem ser ajustados os parâmetros de segurança, ver página 57.

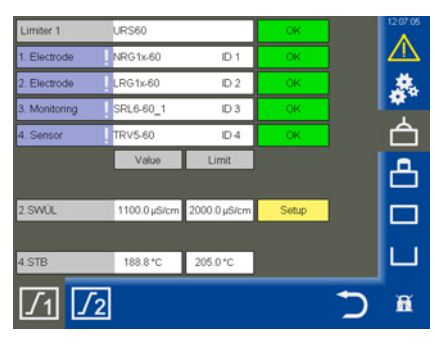

| Limiter 1        | URS60        |         | OK           | 12:07:33 |
|------------------|--------------|---------|--------------|----------|
| 1. Electrode     | NRG1x-60     | ID 1    | OK           |          |
| 2. Electrode     | LRG1x-60     | ID 2    | OK           | 燕        |
| 3. Monitoring    | SRL6-60_1    | ID 3    | OK           | <b>1</b> |
| Security p       | arameters LR | G 1x-6x | arative data | C        |
| Ref. meas. value | 0.0 µS/c     | m       |              |          |
| Corr. factor     | 0.200 1/cm   |         |              |          |
|                  |              |         |              | 1        |
| Tempcoeff.       | 2.4 %/°C     |         |              | X        |

## Abrir a visão geral dos limitadores

#### Ajustar os parâmetros de segurança

- Apure a condutividade atual da água da caldeira através de uma medição comparativa.
- 2. Setup: toque no Setup-Button (botão de setup).
- Aparece o menu "Parâmetros de segurança". São indicados os valores atuais dos parâmetros de segurança.
- 4. Introdução dos parâmetros de segurança.

Os parâmetros de segurança podem ser alterados dentro dos limites admissíveis.

Após a introdução, o valor é enviado com o formato convertido para o elétrodo que o devolve como "valor comparativo".

 Se corresponder ao valor de entrada, o valor comparativo é exibido com fundo verde.

#### Introdução = valor comparativo

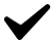

Confirme o valor de entrada.

Em caso de transmissão errada é exibido um fundo vermelho.

#### Introdução ≠ valor comparativo

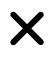

Rejeite o valor de entrada e introduza um novo valor.

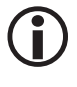

Se não ocorrer qualquer introdução durante 20 segundos, a janela fecha automaticamente.

Descrição dos parâmetros de segurança:

Valor de medição de referência

O valor de medição de referência é a condutividade da água da caldeira diretamente apurada pelo operador de caldeira.

Introduza aqui o valor de medição de referência medido.

O respetivo fator de correção é calculado automaticamente (dentro dos seus limites de 0,05 a 5,00 1/cm) e devolvido no campo "Valor comparativo" após a transmissão para o elétrodo.

Se o fator de correção calculado estiver fora dos seus limites, o valor introduzido será rejeitado.

#### Fator de correção

Durante o funcionamento, a condutividade indicada pode divergir do valor de medição de referência resultante da medição comparativa, p. ex. devido à sujidade.

Altere então o fator de correção até o "*valor de medição*" indicado coincidir com o valor de medição de referência resultante da medição comparativa.

#### Coef. de temperatura. (coeficiente de temperatura)

#### Depois de atingir a temperatura de serviço.

Proceda conforme a descrição prévia relativa ao fator de correção.

Máx.

Valor limite para a condutividade máxima admissível.

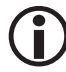

O valor limite também pode ser ajustado no elétrodo da condutividade.

#### **Testar o limitador**

Poderá efetuar um teste do limitador para os respetivos (elétrodos limitadores) guardados.

- Toque no campo de entrada do respetivo elétrodo (os campos vêm identificados com um "!"). Seguidamente aparece a janela de teste correspondente.
- Inicie o teste dos relés, mantendo o Button (botão) pressionado até ocorrer uma mudança de cor no estado do limitador e no estado do elétrodo.
- Enquanto pressionar a tecla, o circuito elétrico de segurança será interrompido depois de o tempo de atraso chegar ao fim.

O limitador comporta-se como num caso de alarme real.

| 1 |   |   |   |
|---|---|---|---|
| ( |   | 1 | ١ |
| V | = |   | J |
|   | - |   |   |

Leia para tal o manual do respetivo limitador.

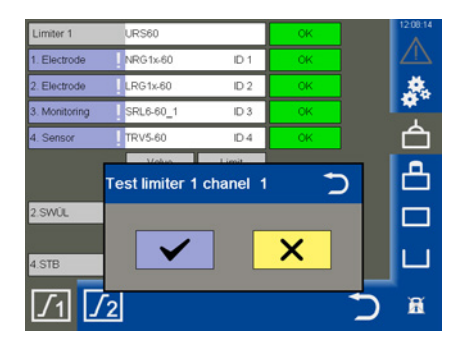

| Códigos de erro para a unidade de controlo de segurança URS 60 / URS 61 |                       |                                                                         |                                                                                                   |  |  |  |  |
|-------------------------------------------------------------------------|-----------------------|-------------------------------------------------------------------------|---------------------------------------------------------------------------------------------------|--|--|--|--|
| Código<br>de erro                                                       | Designação<br>interna | Possíveis erros                                                         | Resolução                                                                                         |  |  |  |  |
| E.006                                                                   | ProbeCntErr           | Nenhum canal<br>configurado                                             | Verificar o interruptor de codificação                                                            |  |  |  |  |
| E.007                                                                   | DipKonfErr            | Posição do interruptor de codifica-<br>ção inconsistente                | Verificar o interruptor de codificação                                                            |  |  |  |  |
| E.008                                                                   | Ch1Ch2DiffErr         | Erro de CEM ou interno                                                  | Verificar o local de montagem<br>Trocar a unidade de controlo de segurança                        |  |  |  |  |
| E.009                                                                   | Relais1Err            | Erro no relé 1                                                          | Verificar o local de montagem<br>Trocar a unidade de controlo de segurança                        |  |  |  |  |
| E.010                                                                   | Relais2Err            | Erro no relé 2                                                          | Verificar o local de montagem<br>Trocar a unidade de controlo de segurança                        |  |  |  |  |
| E.012                                                                   | DoubleStan-<br>dByErr | Dois elétrodos são contornados                                          | Verificar ambos os circuitos lógicos de monitori-<br>zação (SRL 6-60)                             |  |  |  |  |
| E.013                                                                   | Probe1Err             | Erro conjunto canal 1                                                   | Verificar o canal 1                                                                               |  |  |  |  |
| E.014                                                                   | Probe2Err             | Erro conjunto canal 2                                                   | Verificar o canal 2                                                                               |  |  |  |  |
| E.015                                                                   | Probe3Err             | Erro conjunto canal 3                                                   | Verificar o canal 3                                                                               |  |  |  |  |
| E.016                                                                   | Probe4Err             | Erro conjunto canal 4                                                   | Verificar o canal 4                                                                               |  |  |  |  |
| E.019                                                                   | V6Err                 | Erro de CEM ou<br>de tensão                                             | Verificar o local de montagem<br>Trocar a unidade de controlo de segurança                        |  |  |  |  |
| E.020                                                                   | V5Err                 | Erro de CEM ou<br>de tensão                                             | Verificar o local de montagem<br>Trocar a unidade de controlo de segurança                        |  |  |  |  |
| E.021                                                                   | V3Err                 | Erro de CEM ou<br>de tensão                                             | Verificar o local de montagem<br>Trocar a unidade de controlo de segurança                        |  |  |  |  |
| E.022                                                                   | V1Err                 | Erro de CEM ou<br>de tensão                                             | Verificar o local de montagem<br>Trocar a unidade de controlo de segurança                        |  |  |  |  |
| E.023                                                                   | V12Err                | Erro de CEM ou<br>de tensão                                             | Verificar o local de montagem<br>Trocar a unidade de controlo de segurança                        |  |  |  |  |
| E.024                                                                   | CANErr                | Velocidade de transmissão incor-<br>reta ou erro nas ligações elétricas | Verificar a velocidade de transmissão, as liga-<br>ções elétricas e as resistências de terminação |  |  |  |  |
| E.025                                                                   | ESMG1 (µC1Err)        | Erro de CEM ou<br>do processador interno                                | Verificar o local de montagem<br>Trocar a unidade de controlo de segurança                        |  |  |  |  |
| E.026                                                                   | BIST (SelftestErr)    | Erro de CEM ou interno                                                  | Verificar o local de montagem<br>Trocar a unidade de controlo de segurança                        |  |  |  |  |

Todos os códigos de erro de E.001 a E.005 e E.018 não documentados funcionam como reserva

| Códigos de erro para o regulador de nível NRR 2-60 / NRR 2-61,<br>o controlador de condutividade LRR 1-60 e o conversor universal URW 60 |                       |                                                                                                    |                                                                                                    |  |  |  |
|----------------------------------------------------------------------------------------------------|-----------------------|----------------------------------------------------------------------------------------------------|----------------------------------------------------------------------------------------------------|--|--|--|
| Código de<br>erro                                                                                                    | Designação<br>interna | Possíveis erros                                                                                           | Resolução                                                                                                    |  |  |  |
| E.001                                                                                                    | -                     | -                                                                                                    | -                                                                                                    |  |  |  |
| E.002                                                                                                    | -                     | -                                                                                                    | -                                                                                                    |  |  |  |
| E.003                                                                                                    | -                     | -                                                                                                    | -                                                                                                    |  |  |  |
| E.004                                                                                                    | PlausSwitchpointErr   | Foi definido um ponto de<br>comutação MÍN. superior<br>ao ponto de comutação<br>MÁX.                      | Reajustar os pontos de comutação                                                                                      |  |  |  |
| E.005                                                                                                    | InitTestErr           | Erro interno                                                                                              | Reiniciar o aparelho e trocar se necessário                                                                           |  |  |  |
| E.006                                                                                                    | WalkThroughAppErr     | Erro interno                                                                                              | Reiniciar o aparelho e trocar se necessário                                                                           |  |  |  |
| E.007                                                                                                    | WalkThroughTestErr    | Erro interno                                                                                              | Reiniciar o aparelho e trocar se necessário                                                                           |  |  |  |
| E.008                                                                                                    | PlausSteamErr         | Ajustes do intervalo de<br>medição não plausíveis<br>Quantidade de vapor:<br>Mín. > Máx.                  | Verificar / reajustar o intervalo de<br>medição da quantidade de vapor                                                |  |  |  |
| E.009                                                                                                    | PlausWaterErr         | Ajustes do intervalo de<br>medição não plausíveis<br>Quantidade de água de<br>alimentação:<br>Mín. > Máx. | Verificar / reajustar a quantidade<br>de água de alimentação                                                          |  |  |  |
| E.010                                                                                                    | PlausPotiErr          | Pontos de calibragem não<br>plausíveis<br>Válvula:<br>FECHADA (0%) > ABERTA<br>(100%)                     | Verificar os pontos de calibragem Válvula<br>FECHADA (0%) e<br>Válvula ABERTA (100%)                                  |  |  |  |
| E.011                                                                                                    | PlausErr              | Ajustes do intervalo de<br>medição não plausíveis<br>Mín. > Máx.                                          | Verificar / reajustar o intervalo de medição                                                                          |  |  |  |
| E.012                                                                                                    | ProbeCommErr          | Falha de comunicação com<br>o elétrodo                                                                    | Verificar a velocidade de transmissão, o número<br>de grupo, as ligações elétricas e as resistências<br>de terminação |  |  |  |
| E.013                                                                                                    | OvertempErr           | Temperatura ambiente do<br>elétrodo > 75 °C                                                               | Verificar o local de montagem do elétrodo<br>Reduzir a temperatura ambiente na caixa de<br>ligações do elétrodo       |  |  |  |

| Códigos de erro para o regulador de nível NRR 2-60 / NRR 2-61,<br>o controlador de condutividade LRR 1-60 e o conversor universal URW 60 |                          |                                                                                         |                                                                                                    |  |  |
|----------------------------------------------------------------------------------------------------|--------------------------|-----------------------------------------------------------------------------------------|----------------------------------------------------------------------------------------------------|--|--|
| E.014                                                                                                    | ProbeStoerungErr         | Erro geral no elétrodo                                                                  | Verificar o elétrodo                                                                                                    |  |  |
| E.015                                                                                                    | SteamMinErr              | Quantidade de vapor<br>corrente de medição <<br>4 mA                                    | Verificar o transmissor de corrente para quantida-<br>de de vapor e trocar se necessário<br>Verificar a ligação elétrica                                |  |  |
| E.016                                                                                                    | SteamMaxErr              | Quantidade de vapor<br>corrente de medição ><br>20 mA                                   | Verificar o transmissor de corrente para quantida-<br>de de vapor e trocar se necessário<br>Verificar a ligação elétrica                                |  |  |
| E.017                                                                                                    | FeedwaterMinErr          | Quantidade de água de<br>alimentação corrente de<br>medição < 4 mA                      | Verificar o transmissor de corrente para quantida-<br>de de água de alimentação e trocar se necessário.<br>Verificar a ligação elétrica.                |  |  |
| E.018                                                                                                    | FeedwaterMaxErr          | Quantidade de água de<br>alimentação corrente de<br>medição > 20 mA                     | Verificar o transmissor de corrente para quantida-<br>de de água de alimentação e trocar se necessário<br>Verificar a ligação elétrica.                 |  |  |
| E.019                                                                                                    | ProbeLFShortO-<br>penErr | Elétrodo da condutividade<br>defeituoso (rutura do sen-<br>sor ou curto-circuito)       | Verificar o elétrodo da condutividade e<br>trocar se necessário<br>Verificar a ligação elétrica.                                                        |  |  |
| E.020                                                                                                    | ProbePtShortO-<br>penErr | Sensor de temperatura<br>Pt1000 defeituoso (rutura<br>do sensor ou curto-cir-<br>cuito) | Verificar o sensor de temperatura Pt1000 e trocar<br>se necessário<br>Verificar a ligação elétrica                                                      |  |  |
| E.021                                                                                                    | MinErr                   | Corrente de medição <<br>4 mA                                                           | Verificar o transmissor de corrente e<br>trocar se necessário<br>Verificar a ligação elétrica                                                           |  |  |
| E.022                                                                                                    | MaxErr                   | Corrente de medição ><br>20 mA                                                          | Verificar o transmissor de corrente e<br>trocar se necessário<br>Verificar a ligação elétrica                                                           |  |  |
| E.023                                                                                                    | -                        | -                                                                                       | -                                                                                                    |  |  |
| E.024                                                                                                    | CANErr                   | Velocidade de transmis-<br>são incorreta ou erro nas<br>ligações elétricas              | Verificar a velocidade de transmissão, o número<br>de grupo, as ligações elétricas e as resistências<br>de terminação                                   |  |  |
| E.025                                                                                                    | Pump1Err                 | Vazão da bomba 1<br>insuficiente ou bomba<br>defeituosa                                 | Verificar os parâmetros do regulador e os limiares<br>de ligação das bombas.<br>Verificar a ligação elétrica da bomba.<br>Trocar a bomba se necessário. |  |  |
| E.026                                                                                                    | Pump2Err                 | Vazão da bomba 2<br>insuficiente ou bomba<br>defeituosa                                 | Verificar os parâmetros do regulador e os limiares<br>de ligação das bombas.<br>Verificar a ligação elétrica da bomba.<br>Trocar a bomba se necessário. |  |  |
| E.027                                                                                                    | -                        | -                                                                                       | -                                                                                                    |  |  |

todos os códigos de erro de E.001 a E.027 não documentados funcionam como reserva

#### Erros de utilização e de aplicação frequentes

#### Os ficheiros não são lidos / escritos pela pen USB

#### Solução:

- Reinicie a URB 60 com a pen USB inserida e execute novamente a ação desejada.
- 0 formato de ficheiro da pen USB tem de ser FAT32.
- A pen USB pode não ser adequada à transferência de dados.

#### O ecrã inicial permanece vazio

#### Solução:

- A URB 60 não está ligada corretamente à interface CAN.
- Velocidade de transmissão errada, corrija a velocidade de transmissão.

#### Representação errada de parâmetros

#### Solução:

Reinicie a URB 60.

Os parâmetros só podem ser acionados de forma imprecisa no visor

#### Solução:

Recalibre o visor, ver página 38.

## O que fazer em caso de falhas do sistema?

#### Verificação da montagem e do funcionamento

Após a eliminação de falhas do sistema, o funcionamento deve ser verificado do seguinte modo.

- Verificação da montagem e do funcionamento
- Controlo dos ajustes

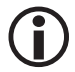

Se ocorrerem falhas ou erros que não possam ser resolvidas com a ajuda deste manual de instruções, contactar a nossa Assistência Técnica.

## Troca de dados via Modbus TCP

A unidade de comando e visualização URB 60 dispõe de um servidor Modbus TCP. Isto permite reencaminhar todos os valores para um comando ou uma sala de controlo de nível superior.

#### Parâmetro:

- Modbus ID: 1
- Port (porta): 502
- Modicon Modbus: com base 1

Encontrará a lista de pontos de dados atual na nossa página de Internet em: http://www.gestra.com/documents/brochures.html

## Colocação fora de funcionamento

- 1. Desligar a tensão de alimentação e protegê-la contra religação.
- 2. Retirar o conector de rede do aparelho.
- 3. Soltar todas as conexões de encaixe existentes (p. ex. o cabo de comando de bus CAN, a ligação Ethernet, etc.).
- 4. Soltar os parafusos de montagem e retirar os grampos de fixação.
- Pressionar o aparelho cuidadosamente para fora do recorte de montagem da porta do armário de distribuição.

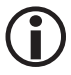

Caso ocorra uma interrupção do cabo de bus CAN é emitida uma mensagem de alarme.

### Eliminação

Observar as normas legais sobre eliminação de resíduos quando a unidade de comando e visualização URB 60 chegar ao fim da vida.

## Devolução de aparelhos descontaminados

#### As mercadorias que entraram em contacto com agentes prejudiciais para a saúde têm que ser esvaziadas e descontaminadas antes da devolução ou restituição à GESTRA AG!

Os agentes podem ser substâncias ou misturas de substâncias sólidas, líquidas ou gasosas, bem como radiações.

A GESTRA AG apenas aceita devoluções ou restituições de mercadorias com um formulário de devolução preenchido e assinado e uma declaração de descontaminação também preenchida e assinada.

## $(\mathbf{i})$

A confirmação da devolução, bem como a declaração de descontaminação têm de ser anexadas, quando da devolução da mercadoria de forma acessível pelo exterior, caso contrário não pode haver um processamento e a mercadoria é devolvida com frete a cobrar no destino.

#### Por favor, proceder como se segue:

- 1. Informar a GESTRA AG por e-mail ou por telefone da ocorrência da devolução.
- 2. Aguardar a receção da confirmação da devolução pela GESTRA.
- 3. Enviar a mercadoria juntamente com a confirmação da devolução preenchida (incluindo a declaração de descontaminação) para a GESTRA AG.

## Declaração CE de Conformidade

Declaramos pela presente a conformidade da unidade de comando e visualização URB 60 com as diretivas europeias seguidamente indicadas:

- Diretiva 2014/30/UE Diretiva relativa à compatibilidade eletromagnética
- Diretiva 2011/65/UE Diretiva relativa à restrição de certas substâncias perigosas

Para informações mais detalhadas sobre a conformidade nos termos do disposto nas diretivas comunitárias, consulte a nossa declaração de conformidade.

A declaração de conformidade em vigor está disponível na Internet, no endereço **www.gestra.de**, em alternativa, poderá igualmente solicitar-nos o respetivo envio.

## Notas

URB 60 - Manual de instruções - 850031-00

URB 60 - Manual de instruções - 850031-00

# **Gestra**

Informações sobre os representantes em: **www.gestra.com** 

## **GESTRA AG**

 Münchener Straße 77

 28215 Bremen

 Germany

 Telefone
 +49 421 3503-0

 Fax
 +49 421 3503-393

 E-mail
 info@de.gestra.com

 Web
 www.gestra.de